# 自然環境調査 Web-GIS

操作マニュアル

平成 28 年 1 月

環境省

自然環境局生物多様性センター

| न भाषाः स्त                                                                                                    | 1                                                                                                    |
|----------------------------------------------------------------------------------------------------|----------------------------------------------------------------------------------------------------|
| 1.                                                                                                    | ····································                                                                                                    |
| 1-1. 7                                                                                                    | 本システムの概要                                                                                                    |
| 1 - 2. )                                                                                                    | <b> </b> 語の説明1                                                                                                    |
| 1-3. Ī                                                                                                    | 画面構成2                                                                                                    |
| 2 ##図                                                                                                    | 5                                                                                                    |
| <b>~</b> . 地內,                                                                                                    | ·····································                                                                                                    |
| 2-1.1                                                                                                    |                                                                                                    |
| 2-1-                                                                                                    | - 1. 移動カーツルを利用した地図移動                                                                                                    |
| 2 - 1 - 1                                                                                                    | - 2. 拡大・縮小バーを利用した地図の拡大縮小6                                                                                                    |
| 2 - 2.5                                                                                                    | 也図表示                                                                                                    |
| 2 - 2 - 2 - 2 - 2 - 2 - 2 - 2 - 2 - 2 -                                                                                                    | - 1. レイヤの表示・非表示                                                                                                    |
| 2 - 2 - 2 - 2 - 2 - 2 - 2 - 2 - 2 - 2 -                                                                                                    | - 2. レイヤの透過率設定と凡例表示9                                                                                                    |
| 2 - 2 - 2                                                                                                    | - 3. 植生調査(1/2.5万)(1/5万)レイヤの凡例11                                                                                                    |
| 2 - 2 - 2                                                                                                    | - 4. レイヤー覧の表示・非表示12                                                                                                    |
| 2 - 2 - 2                                                                                                    | - 5. レイヤを初期表示状態に変更13                                                                                                    |
|                                                                                                    |                                                                                                    |
| 3.                                                                                                    |                                                                                                    |
| 3-1. (                                                                                                    | 主所検索14                                                                                                    |
| 3 - 2.                                                                                                    | 2 次メッシュ検索15                                                                                                    |
|                                                                                                    |                                                                                                    |
| 4. データ                                                                                                    | ′表示16                                                                                                    |
| <b>4</b> . データ                                                                                                    | <b>* 表示</b>                                                                                                    |
| <b>4</b> . データ<br>4-1. )<br>4-2. )                                                                                                    | <b>? 表示</b>                                                                                                    |
| <b>4</b> . データ<br>4-1. )<br>4-2. )                                                                                                    | マ表示       16         属性表示できるレイヤの一覧       16         属性表示       17         適生調査データ表示       18                                                                                                    |
| 4. データ<br>4-1.<br>4-2.<br>4-3. オ                                                                                                    | マ表示                                                                                                    |
| 4. データ<br>4-1.<br>4-2.<br>4-3.<br>4-3.<br>4-3.                                                                                                    | 7 表示       16         属性表示できるレイヤの一覧       16         属性表示       17         植生調査データ表示       18         -1.調査情報ダウンロード       19         -2. 植生図 (1/2 5 万) 月 例表       20                                                                                                    |
| <b>4</b> . データ<br>4-1. )<br>4-2. )<br>4-3. *<br>4-3. *                                                                                                    | マ表示       16         属性表示できるレイヤの一覧                                                                                                    |
| <b>4.</b> $\vec{r} - \vec{s}$<br>4 - 1.<br>4 - 2.<br>4 - 3.<br>4 - 3.<br>4 - 3.<br>4 - 3.<br>4 - 3.<br>4 - 3.<br>4 - 3.                                                                                                    | マ表示       16         属性表示できるレイヤの一覧.       16         属性表示       17         直生調査データ表示.       17         直生調査データ表示.       18         -1.       調査情報ダウンロード.       19         -2.       植生図 (1/2.5万) 凡例表.       20         -3.       植生図 (1/2.5万) 現地調査データ.       21         4.       は牛図 (1/2.5万) 現地調査データ.       20                                                                                                    |
| <b>4</b> . $\vec{r} - \vec{s}$<br>$4 - 1$ . $\vec{s}$<br>$4 - 2$ . $\vec{s}$<br>$4 - 3$ . $\vec{s}$<br>4 - 3 - 3<br>4 - 3 - 3<br>4 - 3 - 3<br>4 - 3 - 3                                                                                                    | 7 表示       16         属性表示できるレイヤの一覧.       16         属性表示       17         直生調査データ表示.       18         - 1.       調査情報ダウンロード.       19         - 2.       植生図 (1/2.5 万) 凡例表       20         - 3.       植生図 (1/2.5 万) 現地調査データ       21         - 4.       植生図 (1/2.5 万) 2次メッシュ情報       22                                                                                                    |
| <ul> <li>4. データ</li> <li>4-1.)</li> <li>4-2.)</li> <li>4-3.4</li> <li>4-3.4</li> <li>4-3.4</li> <li>4-3.4</li> <li>4-3.4</li> <li>4-3.4</li> <li>4-3.4</li> <li>5. 動物気</li> </ul>                                                                                     | 7表示       16         属性表示できるレイヤの一覧                                                                                                    |
| <ul> <li>4. データ</li> <li>4-1. )</li> <li>4-2. )</li> <li>4-3. ‡</li> <li>4-3. ‡</li> <li>4-3. ‡</li> <li>4-3. ‡</li> <li>4-3. ‡</li> <li>4-3. ‡</li> <li>5. 動物公</li> <li>5-1. ‡</li> </ul>                                                                            | 7表示       16         属性表示できるレイヤの一覧       16         属性表示       17         直生調査データ表示       18         -1.調査情報ダウンロード       19         -2.植生図(1/2.5万)凡例表       20         -3.植生図(1/2.5万)現地調査データ       21         -4.植生図(1/2.5万)2次メッシュ情報       22          7布検索       23         動物分布検索       23                                                                                                    |
| <ul> <li>4. データ</li> <li>4-1. )</li> <li>4-2. )</li> <li>4-3. 1</li> <li>4-3. 4</li> <li>4-3. 4</li> <li>4-3. 4</li> <li>4-3. 4</li> <li>5. 動物公</li> <li>5-1. 第</li> <li>5-1. 第</li> </ul>                                                                            | 7表示       16         属性表示できるレイヤの一覧                                                                                                    |
| <ul> <li>4. データ<br/>4-1. )</li> <li>4-2. )</li> <li>4-3. ↓</li> <li>4-3. ↓</li> <li>4-3. ↓</li> <li>4-3. ↓</li> <li>4-3. ↓</li> <li>5-1. ↓</li> <li>5-1. ↓</li> <li>5-1. ↓</li> <li>5-1. ↓</li> </ul>                                                                 | P表示16属性表示できるレイヤの一覧.16属性表示17直生調査データ表示.17直生調査データ表示.18-1. 調査情報ダウンロード.19-2. 植生図 (1/2.5万) 凡例表20-3. 植生図 (1/2.5万) 現地調査データ21-4. 植生図 (1/2.5万) 2次メッシュ情報22や布検索23動物分布検索23-1. 動物分布検索結果の表示.23-2. 動物分布検索結果の23-2. 動物分布検索結果の23                                                                                                    |
| <ul> <li>4. データ</li> <li>4-1. )</li> <li>4-2. )</li> <li>4-3. 1</li> <li>4-3. 4</li> <li>4-3. 4</li> <li>4-3. 4</li> <li>4-3. 4</li> <li>5. 動物分</li> <li>5-1. 1</li> <li>5-1. 1</li> <li>5-1. 1</li> </ul>                                                            | 7表示       16         属性表示できるレイヤの一覧.       16         属性表示       17         直生調査データ表示.       17         直生調査データ表示.       18         -1. 調査情報ダウンロード.       19         -2. 植生図 (1/2.5万) 凡例表       20         -3. 植生図 (1/2.5万) 現地調査データ       21         -4. 植生図 (1/2.5万) 2次メッシュ情報       22         7布検索       23         動物分布検索       23         -1. 動物分布検索結果の表示.       23         -2. 動物分布検索結果の CSV データダウンロード.       28                                                       |
| <ul> <li>4. データ<br/>4-1. )</li> <li>4-2. )</li> <li>4-3. 1</li> <li>4-3. 4</li> <li>4-3. 4</li> <li>4-3. 4</li> <li>5. 動物公</li> <li>5-1. 1</li> <li>5-1. 1</li> <li>5-1. 1</li> <li>5-1. 5</li> </ul>                                                                 | 7表示       16         属性表示できるレイヤの一覧.       16         属性表示       17         直生調査データ表示.       18         -1. 調査情報ダウンロード.       19         -2. 植生図 (1/2.5万) 凡例表       20         -3. 植生図 (1/2.5万) 現地調査データ       21         -4. 植生図 (1/2.5万) 2次メッシュ情報       22         ア布検索       23         動物分布検索       23         -1. 動物分布検索結果の表示.       23         -2. 動物分布検索結果の CSV データダウンロード.       28         ハロード       29                                                             |
| <ul> <li>4. データ<br/>4-1. )<br/>4-2. )<br/>4-3. ↓<br/>4-3. ↓<br/>4-3. ↓<br/>4-3. ↓<br/>4-3. ↓<br/>4-3. ↓<br/>5-1. ↓<br/>5-1. ↓<br/>5-1. ↓<br/>5-1. ↓<br/>5-1. ↓<br/>5-1. ↓<br/>5-1. ↓</li> </ul>                                                                       | 7表示       16         属性表示できるレイヤの一覧.       16         属性表示できるレイヤの一覧.       16         属性表示       17         直生調査データ表示.       18         -1.調査情報ダウンロード.       19         -2.植生図 (1/2.5万) 凡例表       20         -3.植生図 (1/2.5万) 現地調査データ       21         -4.植生図 (1/2.5万) 2次メッシュ情報       22         7布検索       23         動物分布検索結果の表示       23         -1.動物分布検索結果の表示       23         -2.動物分布検索結果のでSVデータダウンロード       28         バロード       29         Shape データダウンロード       29 |
| <ul> <li>4. データ<br/>4-1. )</li> <li>4-2. )</li> <li>4-3. 1</li> <li>4-3. 4</li> <li>4-3. 4</li> <li>4-3. 4</li> <li>4-3. 4</li> <li>5. 動物分<br/>5-1. 1</li> <li>5-1. 1</li> <li>5-1. 1</li> <li>5-1. 5</li> <li>5-1. 5</li> <li>6-1. 5</li> <li>6-2. F</li> </ul>      | マ表示       16         属性表示できるレイヤの一覧.       16         属性表示       17         直生調査データ表示       18         -1. 調査情報ダウンロード.       19         -2. 植生図 (1/2.5万) 凡例表       20         -3. 植生図 (1/2.5万) 現地調査データ       21         -4. 植生図 (1/2.5万) 2次メッシュ情報       22         ア布検索       23         動物分布検索       23         -1. 動物分布検索結果の表示       23         -2. 動物分布検索結果のでSV データダウンロード       28         アロード       29         Shape データダウンロード       32                                |
| <ul> <li>4. データ<br/>4-1. )</li> <li>4-2. )</li> <li>4-3. 1</li> <li>4-3. 4</li> <li>4-3. 4</li> <li>4-3. 4</li> <li>4-3. 4</li> <li>5-1. 5</li> <li>5-1. 5</li> <li>5-1. 5</li> <li>5-1. 5</li> <li>5-1. 5</li> <li>6-1. 5</li> <li>6-2. 6</li> <li>6-3. 5</li> </ul> | マ表示                                                                                                    |

- 目次 -

|   | 6 - 5. | 植生図画像ダウンロード | 34 |
|---|--------|-------------|----|
| 7 | '. 印刷  |             | 35 |
|   | 7 - 1. | 地図印刷        | 35 |
|   | 7 - 2. | PDF 印刷      | 36 |
| 8 | 1. 公開  | 用植生図の外部参照方法 | 37 |
|   | 8 - 1. | タイル画像の仕様    | 37 |

## 1. 概要

### 1-1. 本システムの概要

本システムではブラウザを利用して、地図の操作(拡大・縮小・地図の移動)、検索、印刷を 行い自然環境保全基礎調査等に係るデータを閲覧することができます。

### 1-2. 用語の説明

本システムで使用する用語を説明します。

#### KML (ケイエムエル) データ

GoogleEarth などで採用されている XML 形式の地理空間情報のデータファイルです。

#### Shape (シェープ) データ

ArcGIS などで採用されている Shapefile 形式の地理空間情報のデータファイルです。

#### 2次メッシュ

標準地域メッシュと呼ばれる、南北(緯度)方向7分30秒、東西(経度)方向5分で地域を網の 目(メッシュ)状に分けた区分の一つです(約10km四方)。標準地域メッシュでは他に2次メッ シュ、3次メッシュが定められています。2次メッシュは植生調査の整備単位として用いら れています。

また、2次メッシュは国土地理院刊行の25000分の1地形図/電子地形図25000の地図区分で もあり、ひとつひとつの区分に名称がつけられています(一部例外あり)。

#### メタデータ

データの作成者や作成日時、データ形式、タイトル、注釈、関連情報など、データについて のデータです。本システムでは第6、7回の植生調査に関連する2次メッシュ情報がまとめ られています。

#### レイヤ

さまざまな地図が描かれた透明な板を幾重にも重ねて、より複雑な地図を構成する考え方を 指します。特に、これら一枚一枚の地図をレイヤと呼んでいます。

## 1-3. 画面構成

自然環境調査 Web-GIS の画面構成を説明します。

#### ▼自然環境調査 Web-GIS トップページ

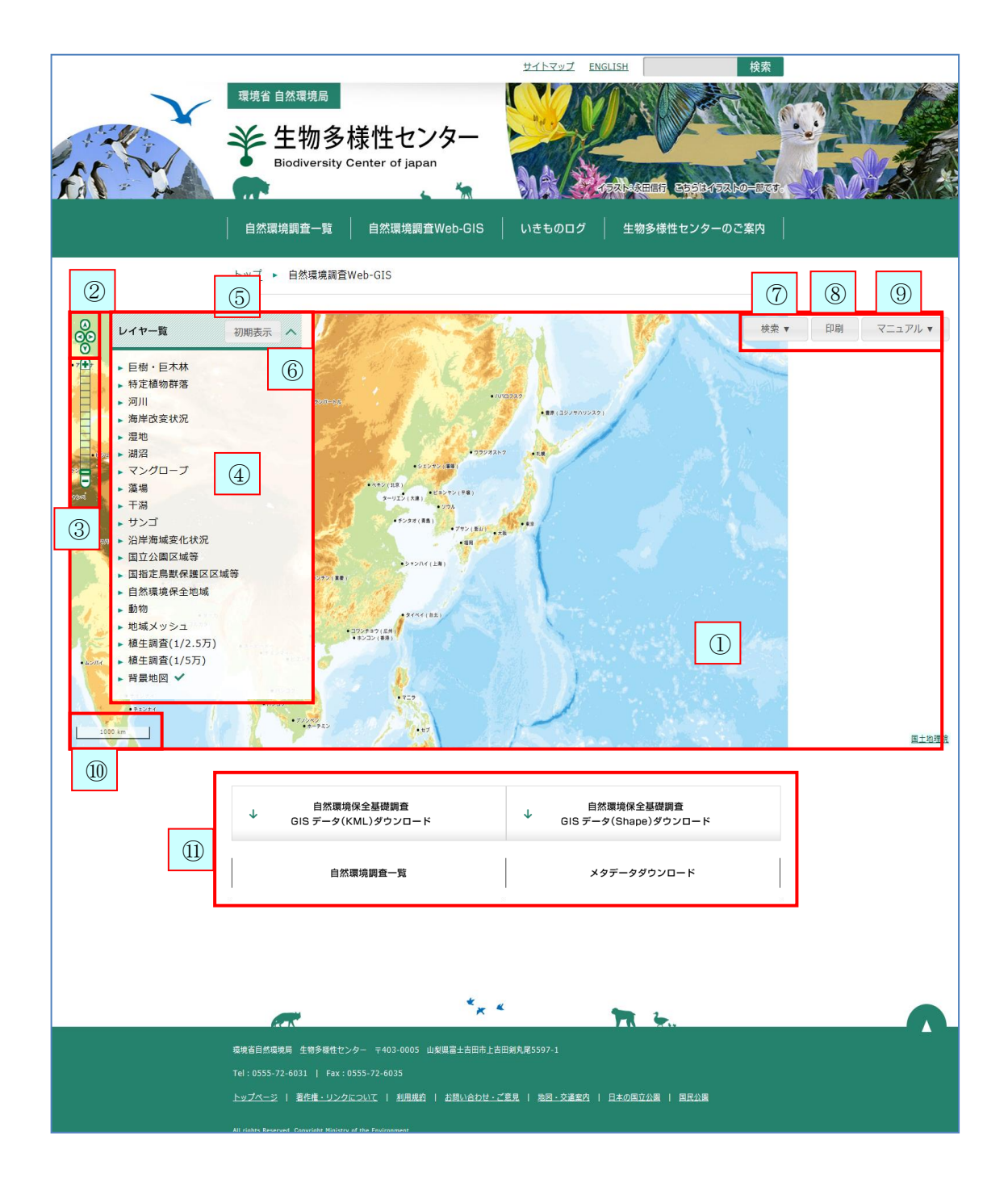

- ② 移動カーソル:地図上の移動に用います。
- ③ 拡大・縮小バー:地図表示を拡大・縮小します。
- ④ レイヤー覧:地図上に表示できるレイヤ(※1)の一覧です。
- ⑤ 初期表示:レイヤー覧を初期表示に戻します。
- ⑥ レイヤー覧表示・非表示:レイヤー覧の表示・非表示を切り替えます。
- ⑦ 検索:住所または2次メッシュを検索(※2)します。
- ⑧ 印刷:表示中の地図を印刷します。
- ⑨ マニュアル:操作マニュアル (※3) をダウンロードします。
- ⑩ スケールバー:地図上の距離とその長さで、表示の縮尺を示します。
- ⑪ リンク:サイト内のページ(※4)に遷移します。

※1:レイヤには、下記があります。下記は実際の画面の一覧と異なる場合があります。

| 巨樹・巨木林:**                                 |
|-------------------------------------------|
| 特定植物群落:**                                 |
| 河川:**                                     |
| 海岸改変状況:**                                 |
| 湿地:**                                     |
| 湖沼:**                                     |
| マングローブ:*                                  |
| 藻場: **                                    |
| 干潟:*                                      |
| サンゴ:*                                     |
| 沿岸海域変化状況:**                               |
| 国立公園区城等:国立公園区城等を表示します。                    |
| <b>国指定鳥獣保護区域等</b> :国指定鳥獣保護区域等を表示します。      |
| 自然環境保全地域:**                               |
| 動物:※                                      |
| 地域メッシュ:旧日本測地系、世界測地系におけるメッシュの図枠を表示します。     |
| 植生調査(1/2.5万): 1/2.5万の植生調査の結果を表示します。       |
| <b>植生調査(1/5 万)</b> : 1/5 万の植生調査の結果を表示します。 |
| <b>背景地図</b> :地理院地図を表示します。                 |
| *それぞれの関連の調査結果を表示します。                      |

※2:検索には、下記があります。

**住所検索**:住所名称から位置を検索します。都道府県と市町村で絞り込みできます。 **2次メッシュ検索**: 2次メッシュコードまたは図葉名からあいまい検索をします。

※3:操作マニュアルには、下記があります。

全体:操作マニュアル全体の PDF ファイルです。
1. 概要:操作マニュアル「1. 概要」の PDF ファイルです。
2. 地図:操作マニュアル「2. 地図」の PDF ファイルです。
3. 検索:操作マニュアル「3. 検索」の PDF ファイルです。
4. データ表示:操作マニュアル「4. データ表示」の PDF ファイルです。
5. 動物分布検索:操作マニュアル「5. 動物分布検索」の PDF ファイルです。
6. ダウンロード:操作マニュアル「6. ダウンロード」の PDF ファイルです。
7. 印刷:操作マニュアル「7. 印刷」の PDF ファイルです。

※4:リンク先には、下記があります。

自然環境保全基礎調査 GIS データ(KML)ダウンロード: KML データのダウンロードページへ遷移します。 自然環境保全基礎調査 GIS データ(Shape)ダウンロード: Shape データのダウンロードペー ジへ遷移します。 自然環境調査一覧:自然環境調査一覧のページへ遷移します。 メタデータダウンロード:メタデータのダウンロードページへ遷移します。

## 2. 地図

## 2一1. 地図操作

表示されている地図を移動させて、表示位置を変更する方法です。

2-1-1.移動カーソルを利用した地図移動

移動カーソルを使用して地図内を移動します。

移動カーソルの東西南北のいずれかの矢印をクリックします。

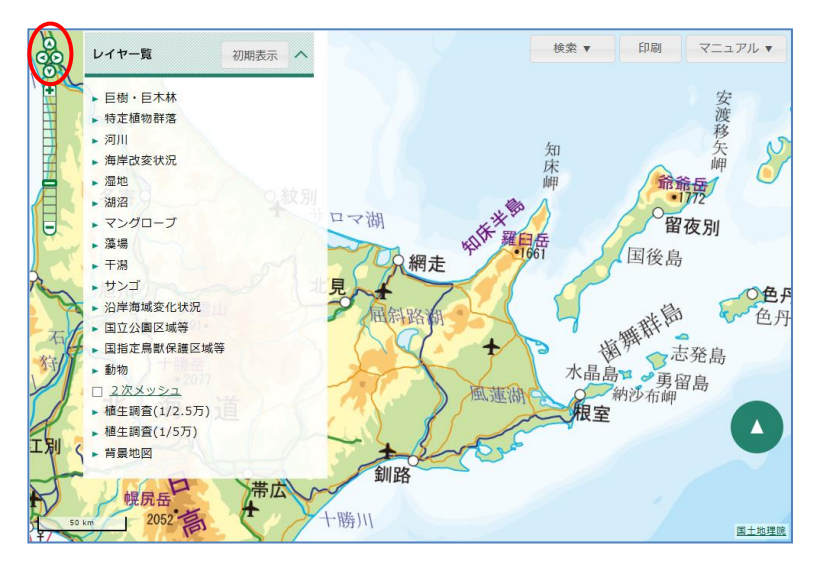

クリックした方角に地図表示が移動します。移動は日本の領土周辺に限ります。

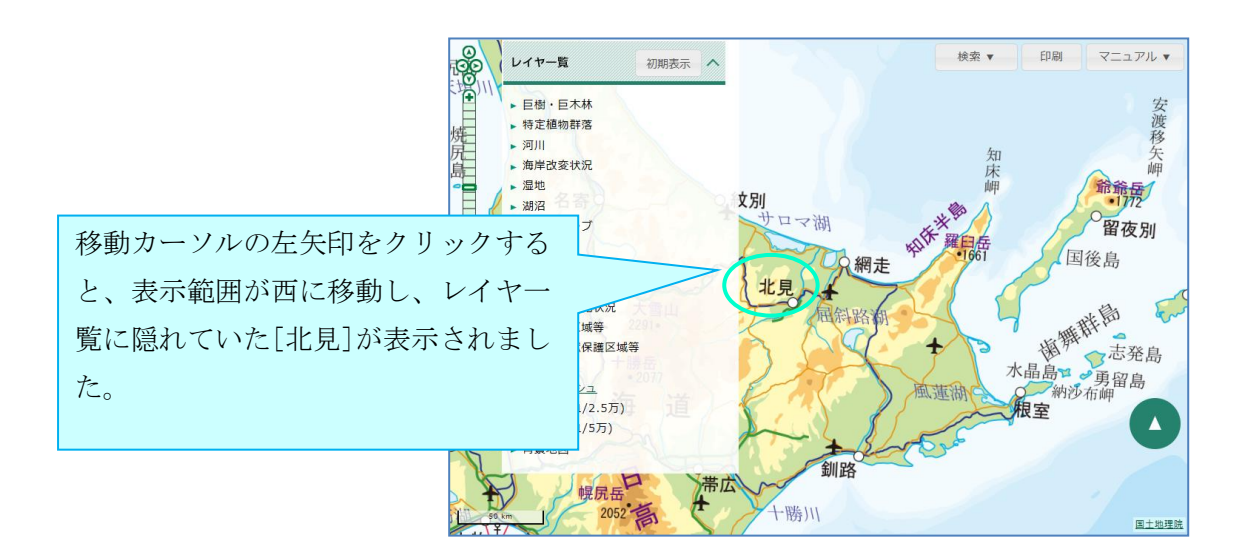

## 2-1-2. 拡大・縮小バーを利用した地図の拡大縮小

拡大・縮小バーを使用して地図を拡大・縮小します。 拡大・縮小バーをクリックすると、クリックした縮尺で地図が表示されます。

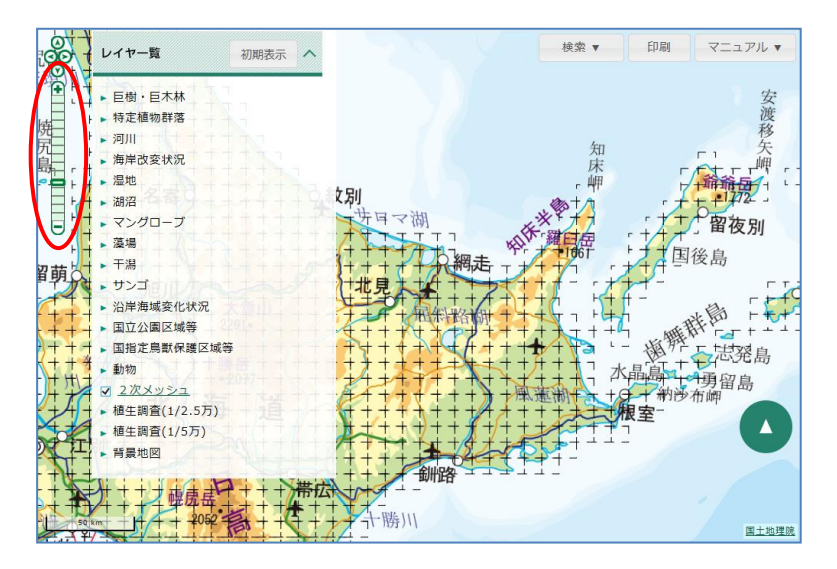

[+]ボタンをクリックすると、地図が一段階拡大して表示されます。 マウスのホイールを奥へ回転させると、地図が拡大して表示されます。

| 000                                     | レイヤー覧                                                   | 初期表示    | ^      |            |         |               | 検索 マ                      | 印刷            | マニュアル 🔹               |
|-----------------------------------------|---------------------------------------------------------|---------|--------|------------|---------|---------------|---------------------------|---------------|-----------------------|
| · + + + + + + + + + + + + + + + + + + + | <ul> <li>巨樹・巨木林</li> <li>特定植物群落</li> <li>河川</li> </ul>  | Widne   | 7      | 886610     | 884411  | 884612<br>#8# | ר<br>ו<br>ו               |               |                       |
|                                         | <ul> <li>海岸改変状況</li> <li>湿地</li> <li>湖沼</li> </ul>      |         | 7      | 886600     | 886401  | 884602<br>5   |                           |               |                       |
|                                         | <ul> <li>マングローブ</li> <li>準備</li> <li>干満</li> </ul>      |         | 7      | <br>654470 | 884.62) | 654472        | 854678                    | 網 注<br>884474 | 音 <i>湾</i><br>654-675 |
| 3                                       | <ul> <li>サンゴ</li> <li>沿岸海域変化状況</li> </ul>               |         | -      | \$ \$55460 | 954461  | 854482        | 654463                    | 854464        | 054465                |
| Rip                                     | · 国指定局<br>· 動物<br>· 刻物                                  | 大・      | 縮      | 小バ         | ーが      | [+]           | (拡                        | 大)            | 側                     |
| -101                                    | <ul> <li>積生調査</li> <li>・積生調査</li> <li>・ 背景地図</li> </ul> | 移動      | JL     | まし         | た。      |               |                           |               |                       |
|                                         | 654334                                                  | 3664338 | 854597 | 654430     | 654431y | esige         | 654439<br>7.5 7.7 7.7 7.7 | 451434,       |                       |

[-]ボタンをクリックすると、地図が一段階縮小して表示されます。

マウスのホイールを手前へ回転させると、地図が縮小して表示されます。

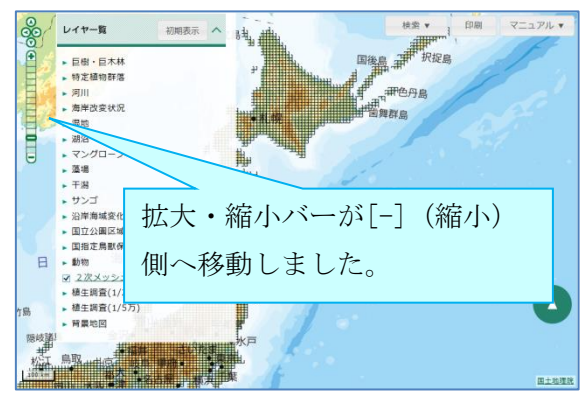

## 2-2. 地図表示

搭載されているデータを地図上にレイヤ表示する方法です。レイヤの透過率を設定すること も可能です。

## 2-2-1. レイヤの表示・非表示

レイヤー覧からフォルダ(①)をクリックして、レイヤ(②)を展開します。

先頭に横向きの三角記号が示される階層は、続けて展開できる(より小さな)階層があること を示しています。また、先頭にチェックボックス(□)が示される階層には、以降の展開でき る階層はありません。

この Web-GIS では、これらのチェックボックスにチェックを入れる/外すことによりレイヤの表示/非表示を行います。

レイヤー覧
 初期表示
 ● 巨樹・巨木林
 ①
 ● 特定植物群落
 ● 第5回(1993~1999)
 ● 第3回(1983~1988)
 □ 生育地点
 ②
 □ 生育地域

(横向き三角記号のある階層ではレイヤの表示/非表示は行えません。)

チェックボックスにチェックを入れると、上階層のフォルダの横に表示中を示すアイコン (✓) が表示され、レイヤが地図上に表示されます。チェックを外すと、レイヤは非表示と なります。

複数のレイヤを表示させた際、レイヤー覧において上にあるレイヤが画面前面(手前)に表示 されます。(このレイヤ順序は変更できません。)

レイヤ名をクリックすることで、対象レイヤの凡例を確認することができます。(「2-2-2.レイヤの透過率設定と凡例表示」を参照ください。)

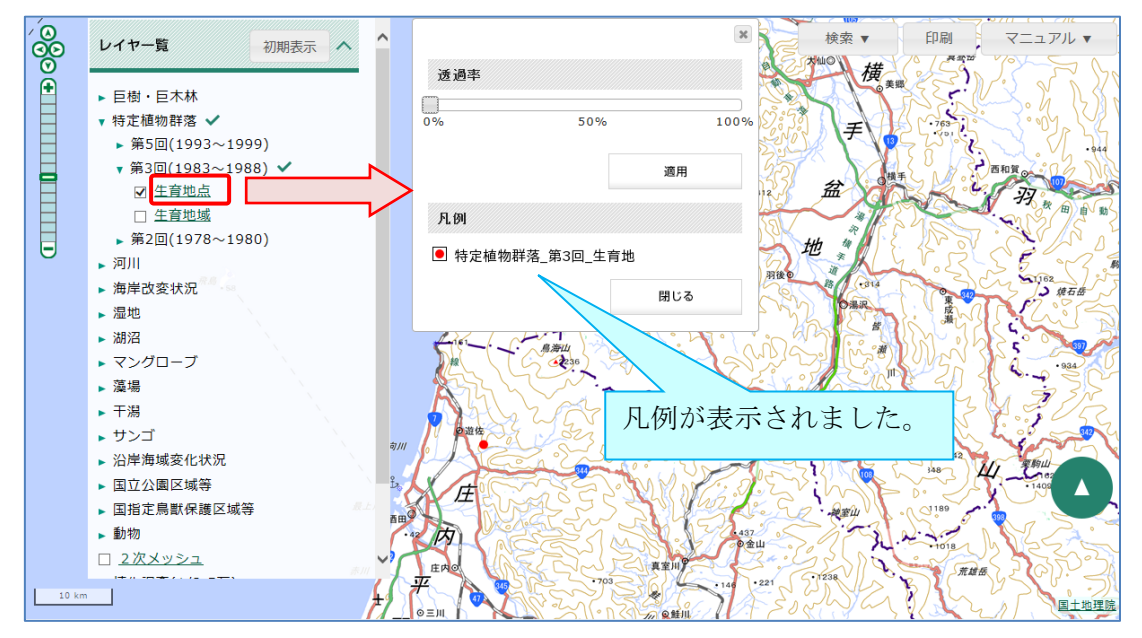

## 2-2-2. レイヤの透過率設定と凡例表示

レイヤー覧から、透過率を設定したいレイヤのレイヤ名をクリックします。 レイヤの透過率と凡例一覧が表示されます。

| 6      | 50%         | 100 |
|--------|-------------|-----|
|        |             | 適用  |
| 凡例     |             |     |
| ■ 特定植物 | 群落 第3回 生育地域 |     |

透過率のバーを、マウスでドラッグして透過率を指定し、[適用]ボタンをクリックすると、 レイヤの透過率が変更されます。

透過率を大きくするほど対象のレイヤが透けて表示されます。

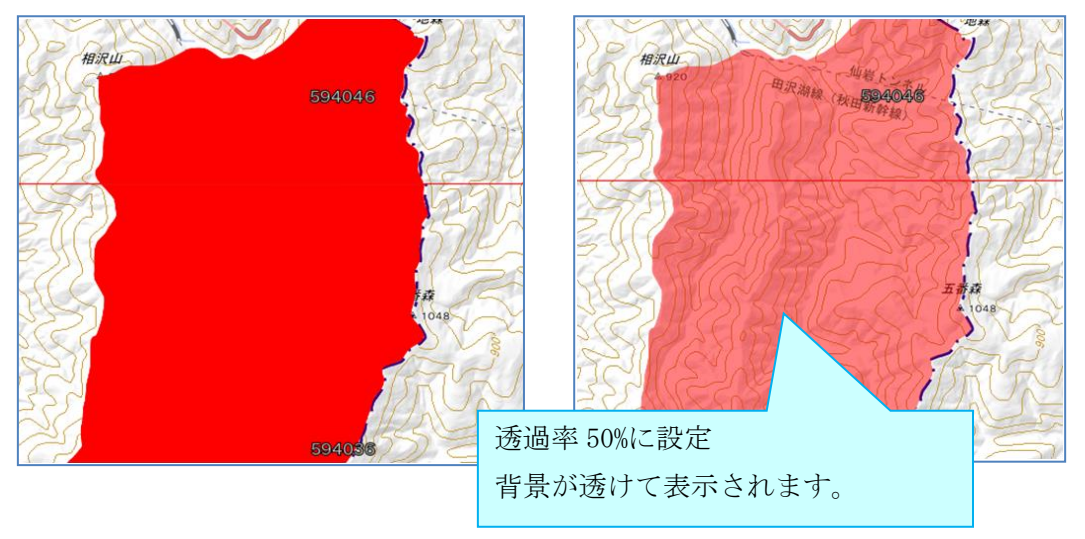

ポリゴンにアウトラインがあるレイヤには、アウトラインに透過率を適用しないようにする ことができるものがあります。

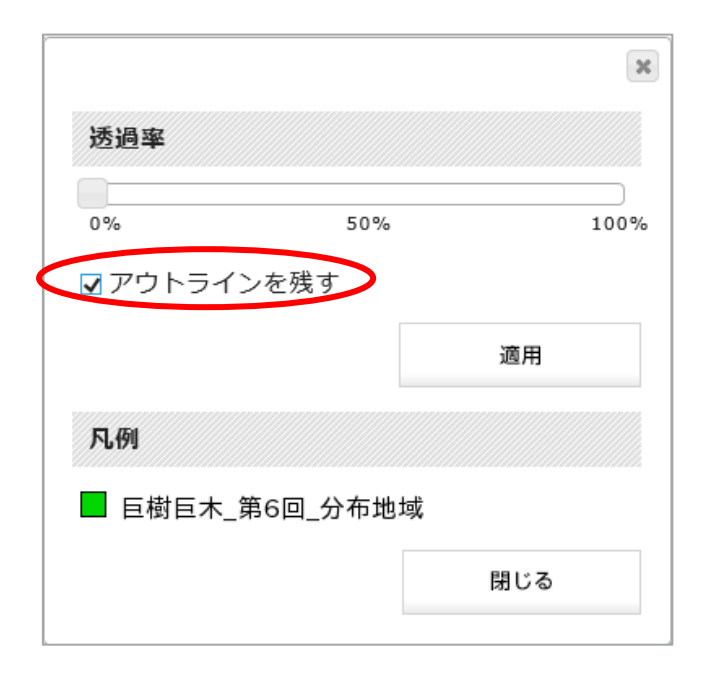

[アウトラインを残す]のチェックボックスにチェックを入れ、[適用]ボタンをクリックする と、アウトラインはそのまま(透過率0%)で、レイヤの透過率が変更されます。

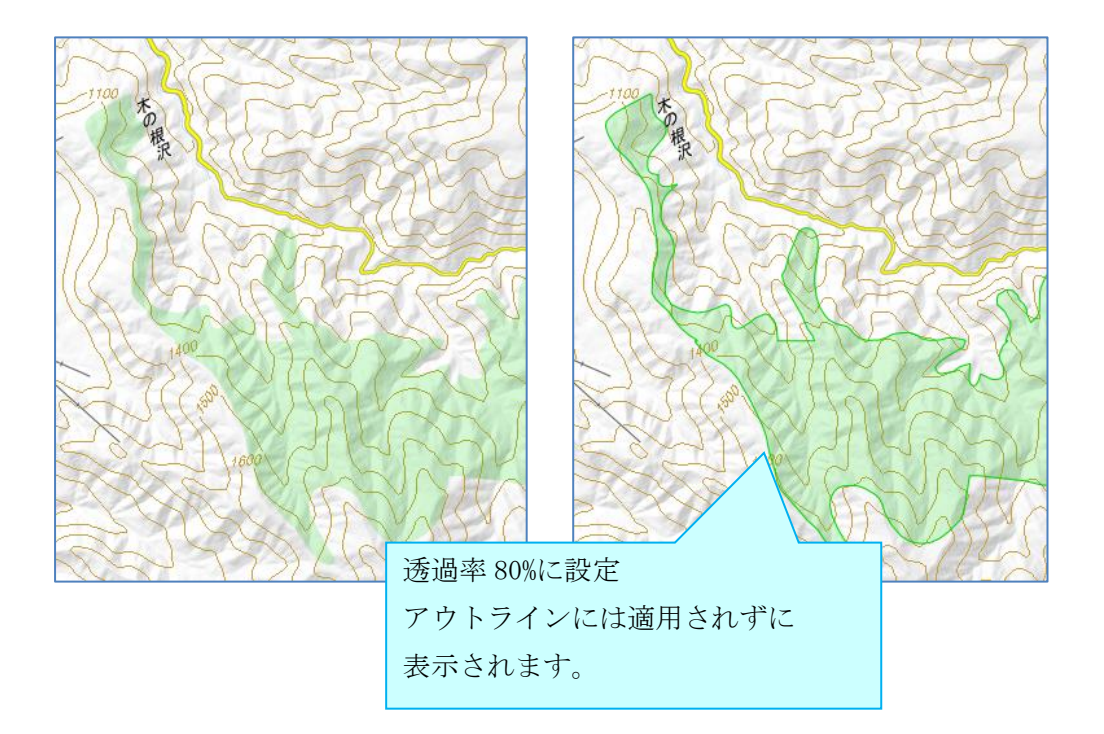

地図

## 2-2-3. 植生調査(1/2.5万)(1/5万)レイヤの凡例

植生調査(1/2.5万)(1/5万)の凡例は、PDFファイルにまとめられています。 [凡例]欄の「凡例表示」をクリックすると、PDFファイルを確認することができます。

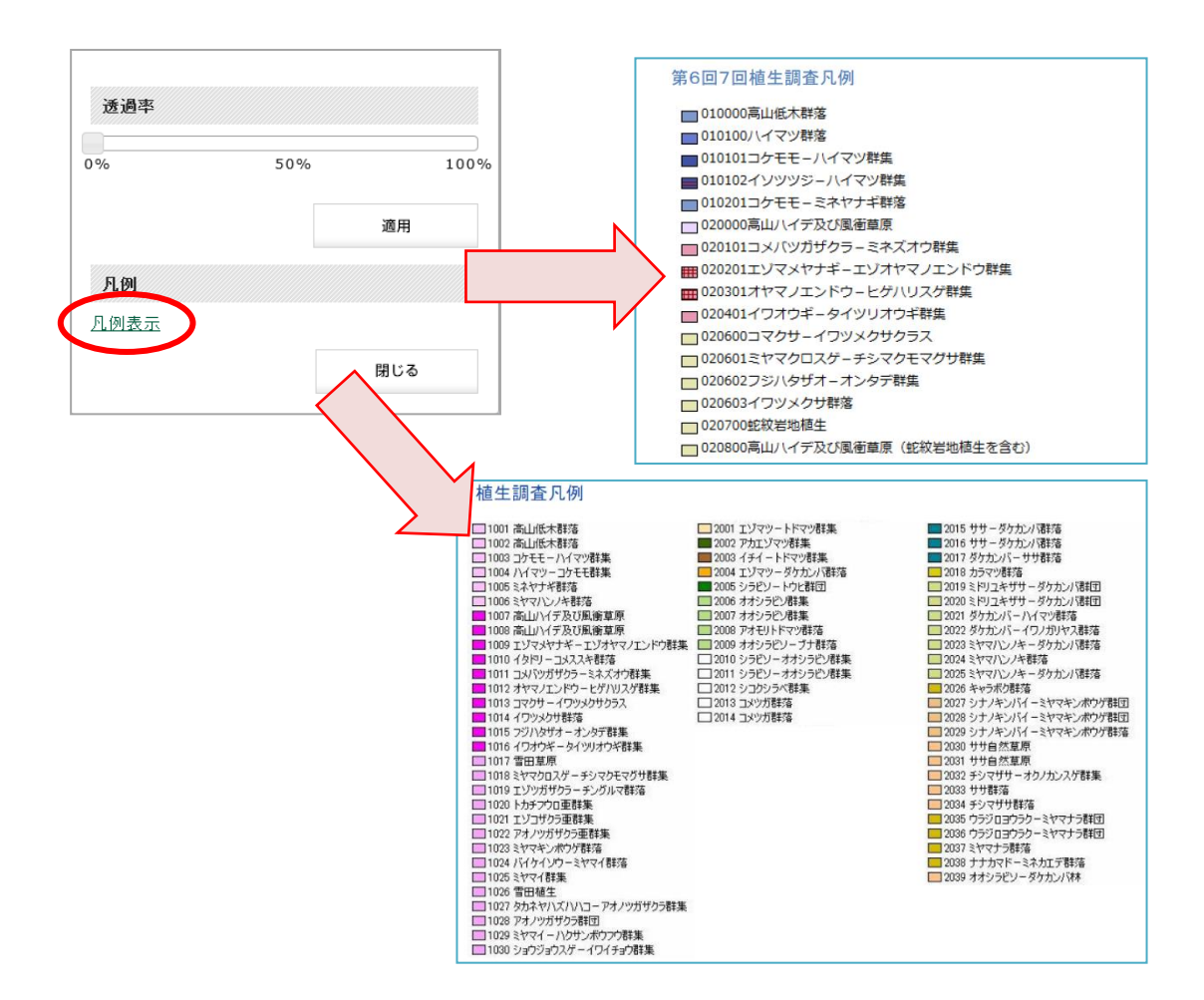

2-2-4. レイヤー覧の表示・非表示

レイヤー覧の表示・非表示を切り替えます。 [レイヤー覧]をクリックすると、レイヤー覧メニューが最小化されます。

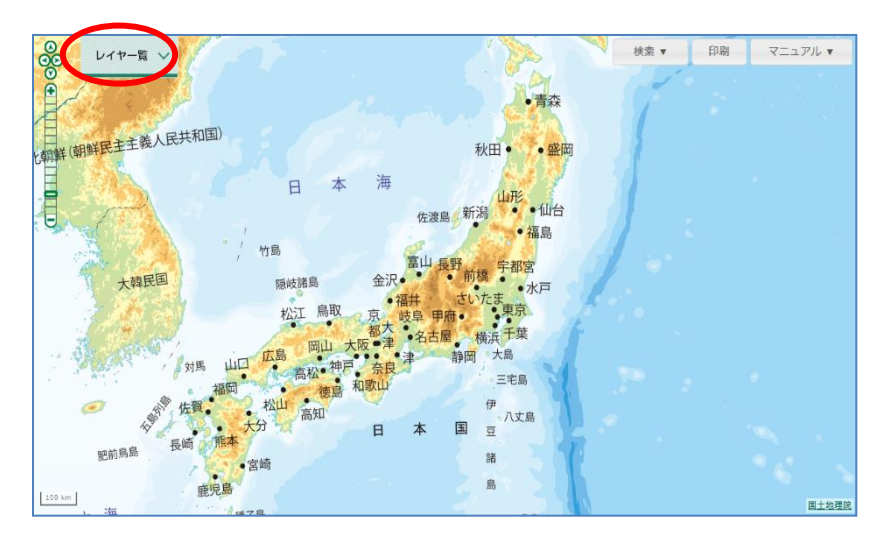

[レイヤー覧]が最小化された状態でクリックすると、レイヤー覧メニューが表示されます。

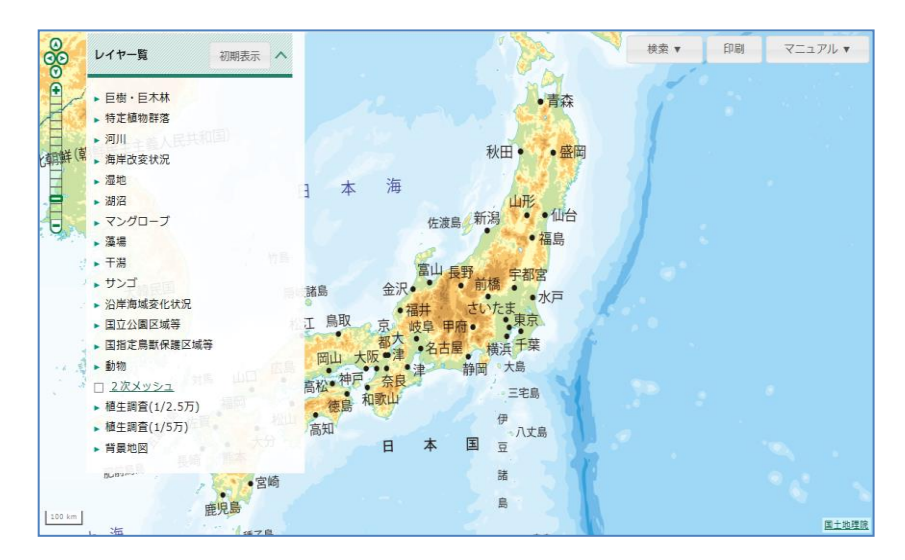

## 2-2-5. レイヤを初期表示状態に変更

レイヤの表示状態を、初期表示時に戻します。

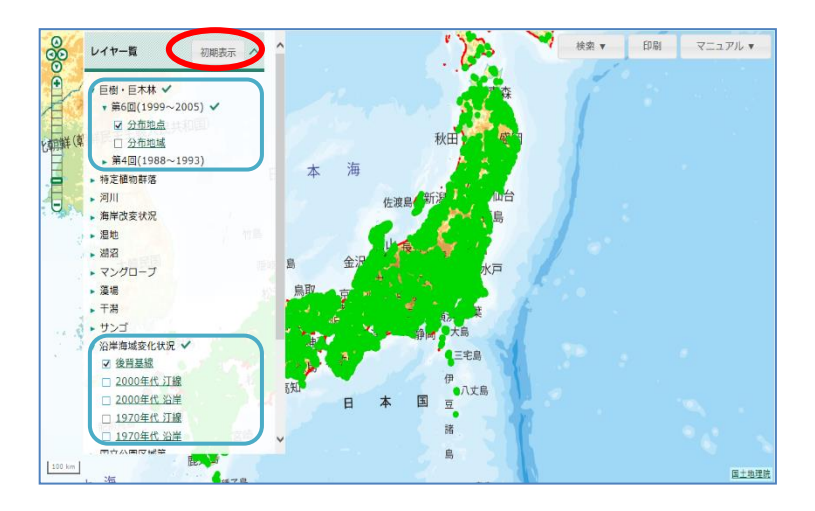

レイヤー覧の[初期表示]をクリックすると、レイヤの表示状態が初期状態に戻ります。

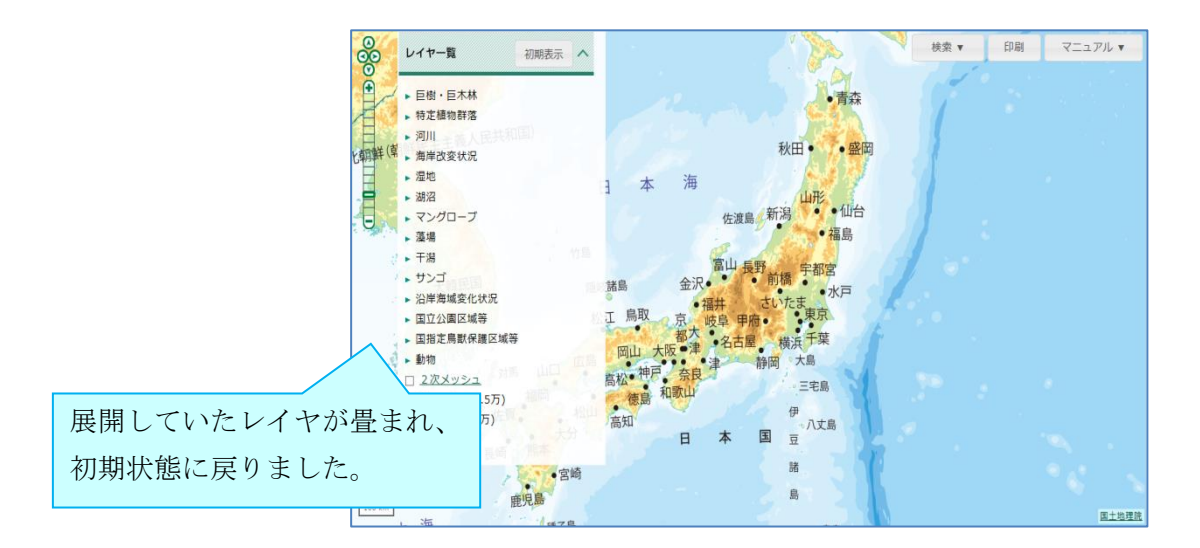

## 3. 検索

## 3-1. 住所検索

住所で検索して、地図の表示位置を移動します。検索には、国土交通省位置参照情報データ (街区レベル)を使用しています。

[検索]ボタンをクリックし、リストから[住所]をクリックします。

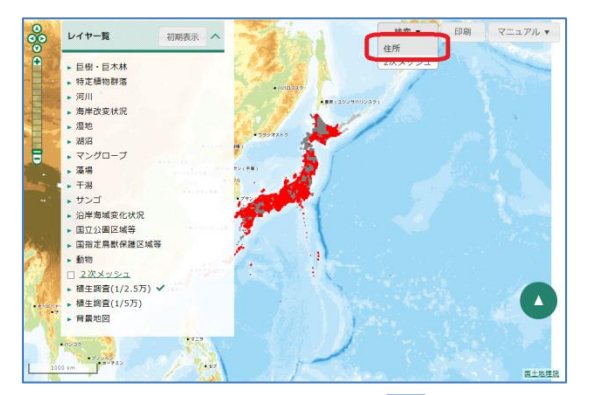

住所を入力し、検索ボタン(**Q**)をクリックします。住所は一部のみでも検索できます。 [結果絞込み]から都道府県と市区町村を指定して、検索結果を絞り込むことも可能です。

|              | 6   |
|--------------|-----|
| 住所(一部で可)     |     |
| 原            | Q   |
| 結果絞込み        |     |
| 長野県 🔹 市区町村 💌 |     |
| 結果一覧         | 全4件 |
| 長野県佐久市原      |     |
| 長野県松本市原      |     |
| 長野県諏訪都原      |     |
| 長野県南佐久郡川上村原  |     |
|              |     |
|              | 閉じる |

結果一覧の住所をクリックすると、地図上の該当箇所が拡大表示されます。

拡大率は検索した住所により異なり、該当範囲全体が表示される程度の大きさになります。

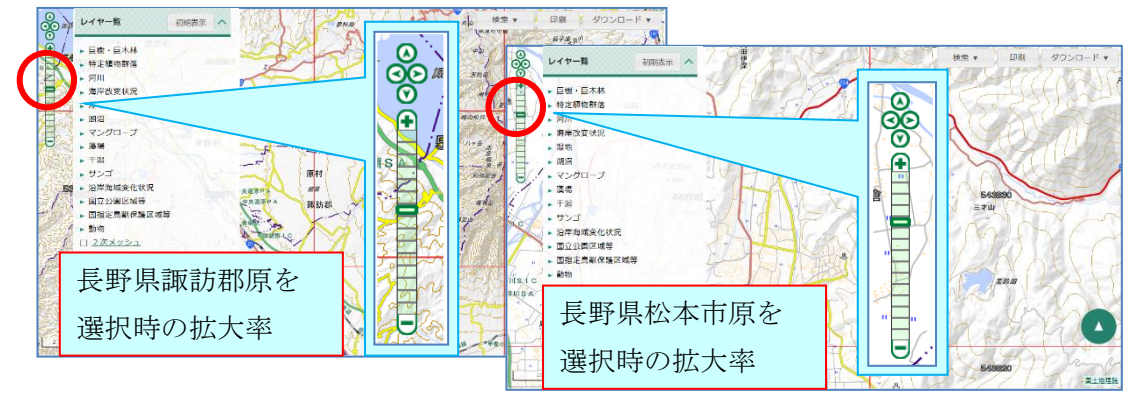

14

## 3-2.2次メッシュ検索

2次メッシュ番号または名称で検索して、地図の表示位置を移動します。 [検索]ボタンをクリックし、リストから[2次メッシュ]をクリックします。

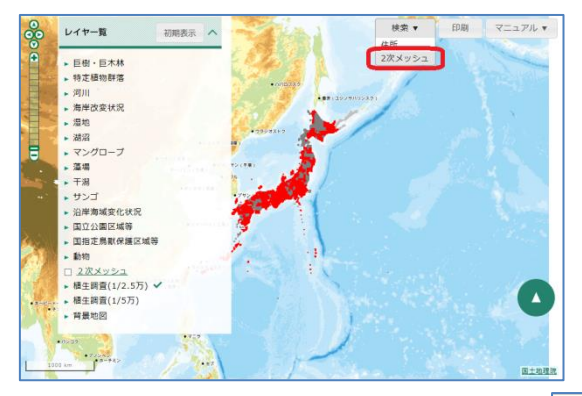

2次メッシュ番号を入力し、検索ボタン(**Q**)をクリックします。2次メッシュ番号は一部のみでも検索できます。

| 68411    | Q    |
|----------|------|
| 結果一覧     | 全4件  |
| 2次メッシュ番号 | 図葉名  |
| 684110   | 船泊   |
| 684115   | 野寒布岬 |
| 684116   | 富磯   |
| 684117   | 宗谷   |

結果一覧の住所をクリックすると、地図上の該当箇所が拡大表示されます。 拡大率は2次メッシュ全体が表示される程度の大きさになります。

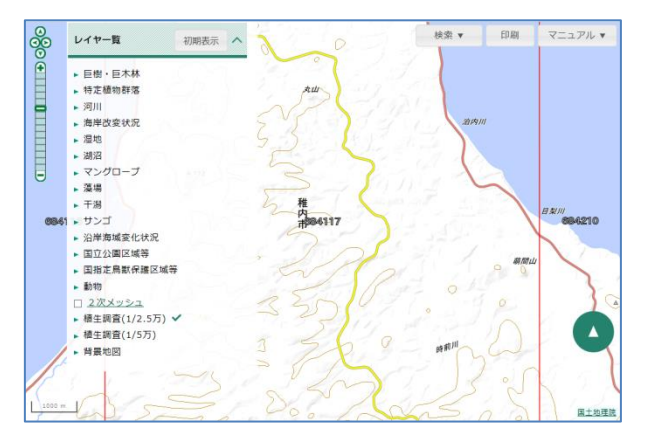

2次メッシュの名称は、国土地理院 HP を参照してください。

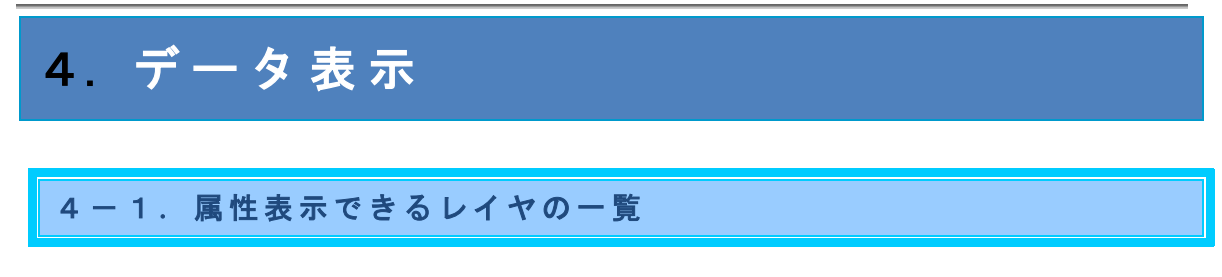

地図上をクリックすると、クリックした地点で地物(その地図で表現している内容全般)が存 在するレイヤが一覧表示されます。

(外部タイルレイヤ等の一覧表示されないレイヤも存在します。また、「植生調査(1/2.5万)」と「植生調査(1/5万)」の情報については、「4-3.植生調査データ表示」からも確認できます。)

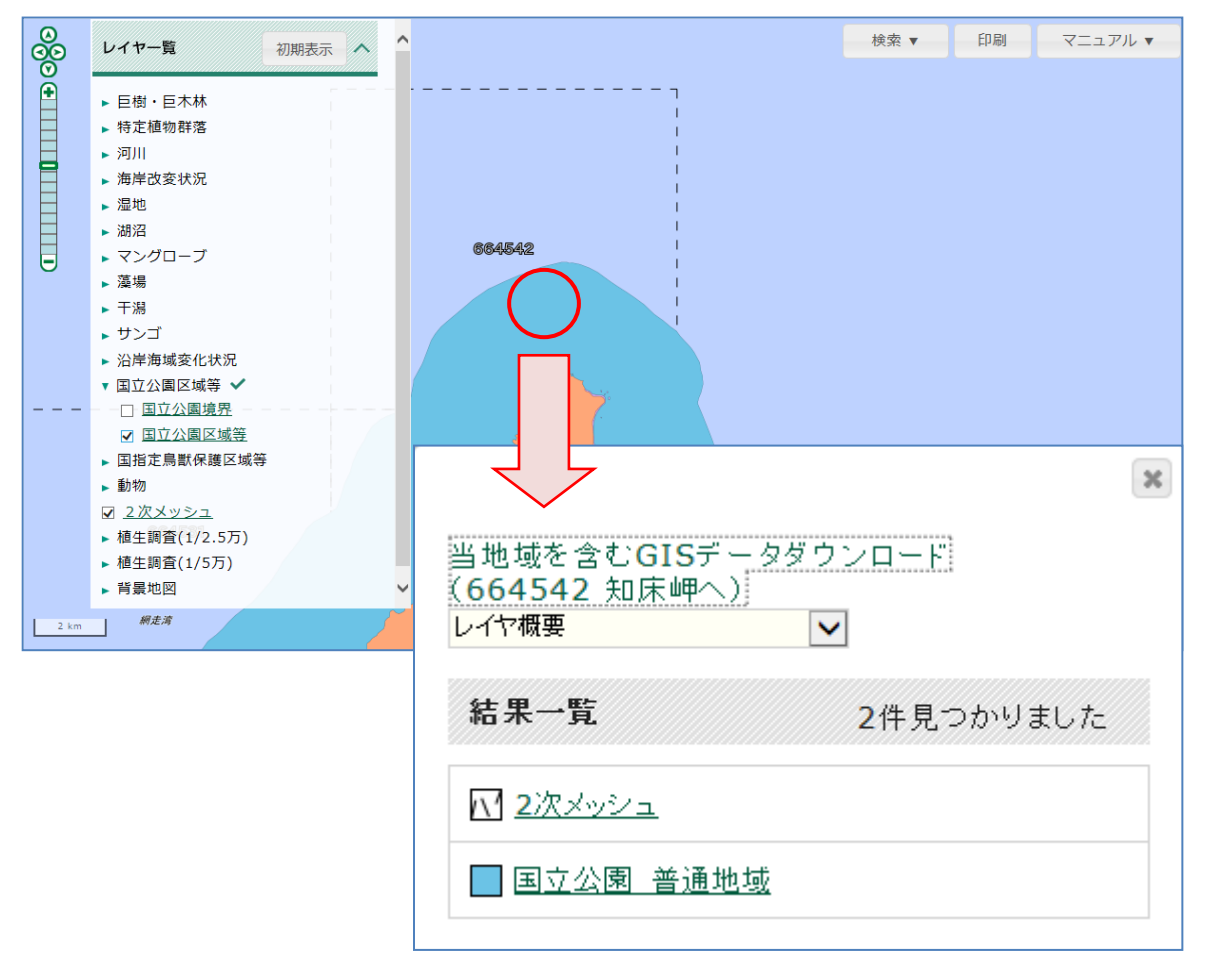

データ表示

## 4 一 2 . 属性表示

レイヤリストボックスまたは、結果一覧のリンクをクリックすると、レイヤ属性一覧が表示 されます。

レイヤリストボックスの「レイヤ概要」を選択または、[レイヤ概要に戻る]ボタンをクリッ クすると、レイヤの一覧(「4-1.属性表示できるレイヤの一覧」)に戻ります。

|                                                                        | ×                                             |                     |
|------------------------------------------------------------------------|-----------------------------------------------|---------------------|
| <u>当地域を含むGISデータダウン</u><br>(664542 知床岬へ)<br>レイヤ機要<br>2次からっ<br>国立公園」普通地域 | <u>□ -                                   </u> |                     |
| <ul> <li>□ 2次メッシュ</li> <li>□ 国立公園 普通地域</li> </ul>                      | 件見つかりました<br>当地域を含むG                           | [ <u>Sデータダウンロード</u> |
|                                                                        | <u>(664542 知床</u><br>国立公園_普通地域                |                     |
|                                                                        | 和木一見                                          | 1件見つかりました           |
|                                                                        | 名称                                            | 知床                  |
|                                                                        | 地域区分                                          | 普通地域                |
|                                                                        |                                               | レイヤ概要に戻る            |

#### 4-3.植生調査データ表示

[当地域を含む GIS データダウンロード] リンクをクリックすると、「4-3-1. 調査情報ダウンロード」 画面が表示されます。

タブ(①)を切り替えることで、該当の2次メッシュに関する植生調査の様々な情報を閲覧 できます。また、画面下部のボタン群(②)より、リンク先の各種のページ(※1)に遷移す ることができます。

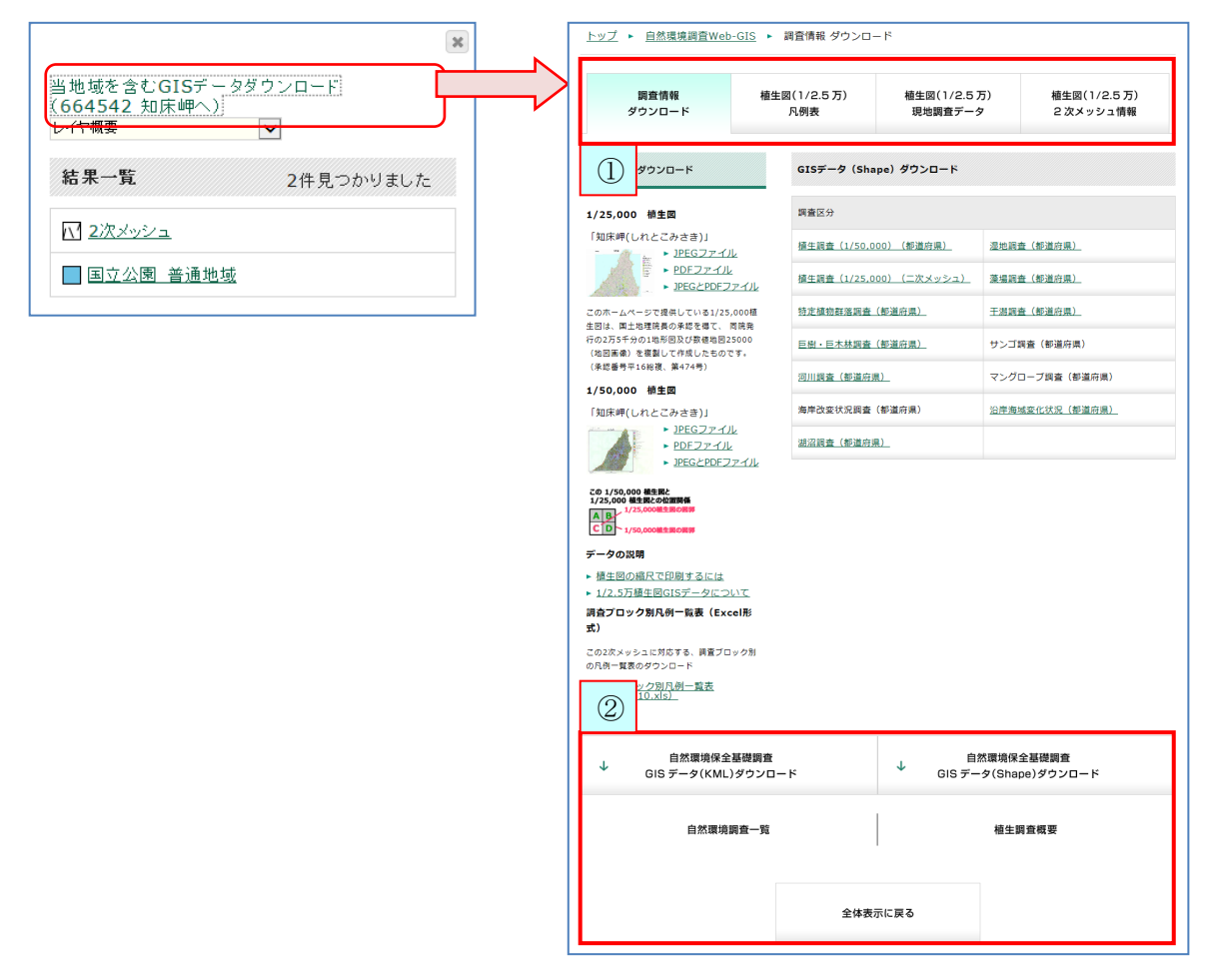

※1:リンク先には、下記があります。

```
自然環境保全基礎調査 GIS データ(KML) ダウンロード: KML データのダウンロードページへ遷移します。
自然環境保全基礎調査 GIS データ(Shape) ダウンロード: Shape データのダウンロードページへ遷移します。
自然環境調査一覧:自然環境調査一覧のページへ遷移します。
植生調査概要:植生調査の説明ページへ遷移します。
全体表示に戻る:「自然環境調査 Web-GIS トップページ」へ遷移します。
```

18

4-3-1.調査情報ダウンロード

[調査情報ダウンロード]タブをクリックすると、切り替わります。

各種調査情報をダウンロードできます。(ダウンロード(①②④⑤)については、「6.ダウ ンロード」を参照してください。)

また、データの説明リンク(③)より、説明ページを閲覧することが可能です。

| <u>トップ</u> ► <u>自然環境調査Web-GIS</u>                                                                                                | <ul> <li>調査情報 ダウンロ・</li> </ul> | – ۴                    |                     |                         |
|----------------------------------------------------------------------------------------------------|--------------------------------|------------------------|---------------------|-------------------------|
| 調査情報<br>ダウンロード                                                                                                    | 植生図(1/2.5 万)<br>凡例表            | 植生図(1/2.5 J<br>現地調査データ | 5)<br>2             | 植生図(1/2.5万)<br>2次メッシュ情報 |
| 植生図画像ダウンロード                                                                                                    | GISデータ(Sha                     | ipe) ダウンロード            |                     |                         |
| 1/25,000 植生図                                                                                                    | 調査区分                           |                        |                     | 5                       |
| 「知床岬(しれとこみさき)」<br><u> </u>                                                                                                    | 植生調査(1/50,0                    | <u>00)(都道府県)</u>       | 湿地調査(都              | 『道府県)                   |
| ▶ <u>PDFファイル</u><br>▶ <u>JPEGとPDFファイル</u>                                                                                        | 植生調査(1/25,0                    | 00)(二次メッシュ)            | <u>藻場調査(</u> 者      | 『道府県)                   |
| このホームページで提供している1/25,000植<br>生図は、風土地理院長の承認を得て、 同院務                                                                                | 特定植物群落調查                       | (都道府県)                 | <u>干潟調査(</u> 者      | 和道府県)                   |
| 100、日上心子(100)年間では、「同時発行の2万5千分の1地形図及び数値地図25000<br>(地図画像)を複製して作成したものです。                                                            | 巨樹・巨木林調査                       | <u>(都道府県)</u>          | サンゴ調査               | (都道府県)                  |
| (承認番号平16総複、第474号)<br>1/50.000 植牛図                                                                                                | 河川調査(都道府)                      | <u></u>                | マングローフ              | ブ調査(都道府県)               |
| 「知床岬(しれとこみさき)」                                                                                                    | 海岸改変状況調査                       | (都道府県)                 | 沿岸海域変化              | <u> 比状況(都道府県)</u>       |
|                                                                                                    | 湖沼調査(都道府)                      | <u></u>                |                     |                         |
| この1/50,000 値生限と<br>1/25,000 単生限との認識(<br>1/25,000単生員の思想)         「日日」         「クタの説明         植生図の縮尺で印刷するには<br>1/2,5万植生図GISデータについて |                                |                        |                     |                         |
| 調査プロック別凡例一覧表 (Excel形<br>式)<br>この2次メッシュに対応する、調査:<br>の凡例一覧表のダウンロード<br>調査プロック別八例一覧表<br>_(2005Y10.x/s)_                              |                                |                        |                     |                         |
| ↓ 自然環境保全基礎<br>GIS データ(KML)ダウ                                                                                                    | 間査<br>ンロード                     | 自 / 自 /<br>↓ GIS デー    | 然環境保全基<br>タ(Shape): | 礎調査<br>ダウンロード           |
| 自然環境調査一                                                                                                    | 覧                              |                        | 植生調査                | 概要                      |
|                                                                                                    | 全体表                            | 示に戻る                   |                     |                         |

| 4 - 3 - 2. | 植生図 | (1/2.5万) | 凡例表 |
|------------|-----|----------|-----|
|------------|-----|----------|-----|

[植生図(1/2.5万)凡例表]タブをクリックすると、切り替わります。 2次メッシュ別凡例を一覧表示します。

凡例コードと凡例名をクリックすると、2次メッシュ別凡例解説が表示されます。

| <u>▶ □ 二、泉泉祠 目 Web-Gi</u> 3<br>調査情報 | 植生図(1/2.5万)           | ™☆<br>植生図(1/2.5万)            | 植生図(1/2.5万)        |  |  |  |
|-------------------------------------|-----------------------|------------------------------|--------------------|--|--|--|
| ダウンロード                              | 凡例表                   | 現地調査データ                      | 2 次メッシュ情報          |  |  |  |
| 2次メッシュ664542 知床岬 二次メッ               | シュ別凡例                 |                              |                    |  |  |  |
| 図中の凡例番号                             | 凡例コードと凡例名             | ※凡例名の括弧"()"内のローマ             | '字は植生区分を示す         |  |  |  |
| 6                                   | <u>040101 エソマッート</u>  | <u>ドマツ群集</u>                 |                    |  |  |  |
| 10                                  | <u>060304 ミヤマハンノ</u>  | 主群落                          |                    |  |  |  |
| 11                                  | <u>060305 ササーダケカ:</u> | ンバ群落(北海道)                    |                    |  |  |  |
| 13                                  | <u>070300 トウゲブキ群</u>  | <u>Ř</u>                     |                    |  |  |  |
| 15                                  | <u>110301 エゾイタヤー</u>  | シナノキ群 <u>集</u>               |                    |  |  |  |
| 17                                  | <u>120101 トドマツーミン</u> | <u>120101 トドマツ-ミズナラ群落</u>    |                    |  |  |  |
| 23                                  | <u>210000 自然草原</u>    |                              |                    |  |  |  |
| 24                                  | <u>210100 ササ群落</u>    | 210100 ササ群落                  |                    |  |  |  |
| 25                                  | <u>210400 オオヨモギー;</u> | <u>210400 オオヨモギ-オオイタドリ群団</u> |                    |  |  |  |
| 35                                  | <u>491001 エゾオグルマ</u>  | <u>群落</u>                    |                    |  |  |  |
| 36                                  | 500000 海岸断崖地植生        | ±                            |                    |  |  |  |
| k                                   | <u>580100 市街地</u>     |                              |                    |  |  |  |
| W                                   | <u>580600 開放水域</u>    |                              |                    |  |  |  |
| ↓ 自然環境保全基礎<br>GIS データ(KML)ダウ        | 周査<br>ンロード            | ↓ 自然環境保:<br>GIS データ(Shap     | 全基礎調査<br>be)ダウンロード |  |  |  |
| 自然環境調査−                             | <u>څ</u>              | 植生態                          | 自查概要               |  |  |  |
|                                     | 全体表示に                 | 戻る                           |                    |  |  |  |

### 4-3-3. 植生図(1/2.5万) 現地調査データ

[植生図(1/2.5万)現地調査データ]タブをクリックすると、切り替わります。 2次メッシュの現地調査データを一覧表示します。

凡例コード、凡例名をクリックすると、2次メッシュ別凡例解説が表示されます。

| 調査情報 植生図(<br>ダウンロード<br>ハ |                |                               |                | 1/2.5万) 植生図(1/2.5万)<br>例表 現地調査データ |                             |             | 植生図(1/2.5万)<br>2次メッシュ情報 |                   |               |                |
|--------------------------|----------------|-------------------------------|----------------|-----------------------------------|-----------------------------|-------------|-------------------------|-------------------|---------------|----------------|
| 次メッシ                     | <b>1664542</b> | 知床岬 現地                        | 調査データ          |                                   |                             | _           |                         |                   |               |                |
| 『道府県                     | 市区町村           | 調査年度                          | 区分             | 凡例<br>コード                         | 凡例名                         | 最高階層<br>優先種 | 最高階層<br>高さ              | 出現種数              | 経度(度<br>分秒)   | 緯度(度<br>分秒)    |
| 比海道                      | 斜里郡斜<br>里町     | 2005                          | 組成調査           | <u>070300</u>                     | <u>トウゲブ</u><br><u>キ群落</u>   |             |                         | 5                 | 44°<br>20'10" | 145°<br>19'11" |
| 比海道                      | 斜里郡斜<br>里町     | 2005                          | 組成調査           | 210000                            | <u>自然草原</u>                 |             |                         | 7                 | 44°<br>20'30" | 145°<br>19'37" |
| 比海道                      | 斜里郡斜<br>里町     | 2005                          | 組成調査           | 210000                            | 自然草原                        |             |                         | 10                | 44°<br>20'34" | 145°<br>19'39" |
| 比海道                      | 目梨郡羅<br>臼町     | 2005                          | 組成調査           | <u>070300</u>                     | <u>トウゲブ</u><br><u>主群落</u>   |             |                         | 11                | 44°<br>20'15" | 145°<br>20'35" |
| 比海道                      | 目梨郡羅<br>臼町     | 2005                          | 組成調査           | <u>210000</u>                     | <u>自然草原</u>                 |             |                         | 2                 | 44°<br>20'19" | 145°<br>20'33" |
| 比海道                      | 斜里郡斜<br>里町     | 2005                          | 組成調査           | <u>110301</u>                     | <u>エゾイタ</u><br>ヤーシナ<br>ノキ群集 |             |                         | 17                | 44°<br>20'26" | 145°<br>20'9"  |
| 化海道                      | 斜里郡斜<br>里町     | 2005                          | 組成調査           | <u>210000</u>                     | 自然草原                        |             |                         | 6                 | 44°<br>20'29" | 145°<br>20'3"  |
| 比海道                      | 斜里郡斜<br>里町     | 2005                          | 組成調査           | 210000                            | 自然草原                        |             |                         | 5                 | 44°<br>20'33" | 145°<br>19'54" |
| Ŷ                        | 自衆<br>GIS デー   | <sup>然環境保全基</sup><br>-タ(KML): | 基礎調査<br>ダウンロート | ŝ                                 |                             | GIS         | 自然環境<br>データ(Sh          | 保全基礎調査<br>ape)ダウン | 査<br>ノロード     |                |
|                          |                | 自然環境調                         | 查一覧            |                                   |                             |             | 植生                      | 上調査概要             |               |                |
|                          |                |                               |                |                                   |                             |             |                         |                   |               |                |

## 4-3-4. 植生図(1/2.5万) 2次メッシュ情報

[植生図(1/2.5万)2次メッシュ情報]タブをクリックすると、切り替わります。 2次メッシュの植生図情報と空中写真情報を表示します。

| <u>トップ</u> ▶ <u>自然環境調査Web-GIS</u> ▶ 植生図(1/2.5万) 2次メッシュ情報 |           |                    |                       |         |                           |
|----------------------------------------------------------|-----------|--------------------|-----------------------|---------|---------------------------|
| 調査情報 植:<br>ダウンロード                                        |           | 生図(1/2.5 万)<br>凡例表 | 植生図(1/2.5)<br>現地調査データ | 万)<br>夕 | 植生図(1/2.5 万)<br>2 次メッシュ情報 |
| 2次メッシュ664542 知                                           | 床岬 植生図情報。 | と空中写真情報            |                       |         |                           |
| 植生図情報                                                    |           |                    |                       |         |                           |
| 2 次メッシュ番号                                                | 664542    |                    |                       |         |                           |
| 図莱名                                                      | 知床岬       |                    |                       |         |                           |
| 都道府県                                                     | 北海道       |                    |                       |         |                           |
| 作成年度                                                     | 2005      |                    |                       |         |                           |
| 作成機関                                                     | アジア航測(株)  |                    |                       |         |                           |
| 備考                                                       |           |                    |                       |         |                           |
| 植生図の判読に用いた空中                                             | 写真等       |                    |                       |         |                           |
| 撮影主体                                                     | 環境省       |                    |                       |         |                           |
| 白黒/カラー                                                   | カラー       |                    |                       |         |                           |
| 整理番号                                                     | PTH-42号   |                    |                       |         |                           |
| 撮影地区                                                     | 知床半島      |                    |                       |         |                           |
| 写真縮尺                                                     | 1/20,000  |                    |                       |         |                           |
| 撮影年月                                                     | 2004.11   |                    |                       |         |                           |
| 補助画像等                                                    |           |                    |                       |         |                           |
| <ul> <li></li></ul>                                      |           |                    |                       |         |                           |
| 自然環境調查一覧 植生調查概要                                          |           |                    |                       | 周查概要    |                           |
|                                                          |           | 全体表                | 示に戻る                  |         |                           |

#### 22

## 5. 動物分布検索

### 5-1. 動物分布検索

動物に関わる調査結果を検索し、その動物の分布を表示する他、調査でその動物種が確認さ れた地域(2次メッシュ)の一覧(CSV 形式)がダウンロードできます。

5-1-1.動物分布検索結果の表示

レイヤー覧の大区分「動物」をクリックしてください。

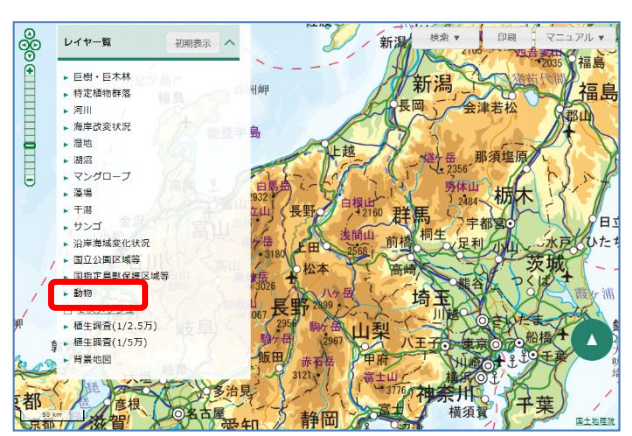

展開した区分から、検索したい調査回のチェックボックスにチェックを入れて、調査回名を クリックしてください。

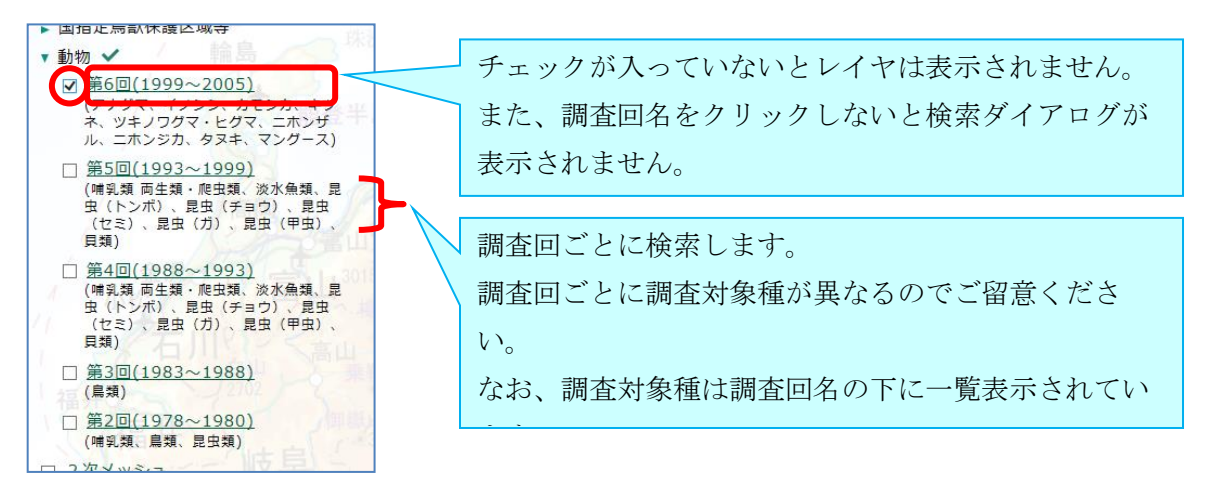

検索ダイアログが表示されるので、動物の検索を行います。なお、検索ダイアログ内のレイ ヤの透過率設定と凡例表示については「2-2-2.レイヤの透過率設定と凡例表示」をご 確認ください。

また、検索方法が第6回と第2~5回で異なります。各検索方法は、続く「①動物分布の検索(第6回)」、「②動物分布の検索(第2~5回)」をご確認ください。

23

自然環境 WebGIS

#### ①動物分布の検索(第6回)

「種」ボタンで検索対象種の 0N/0FF ができます。複数の動物種を選ぶときには「ctr1」キーを押しながらクリックすると選択できます。

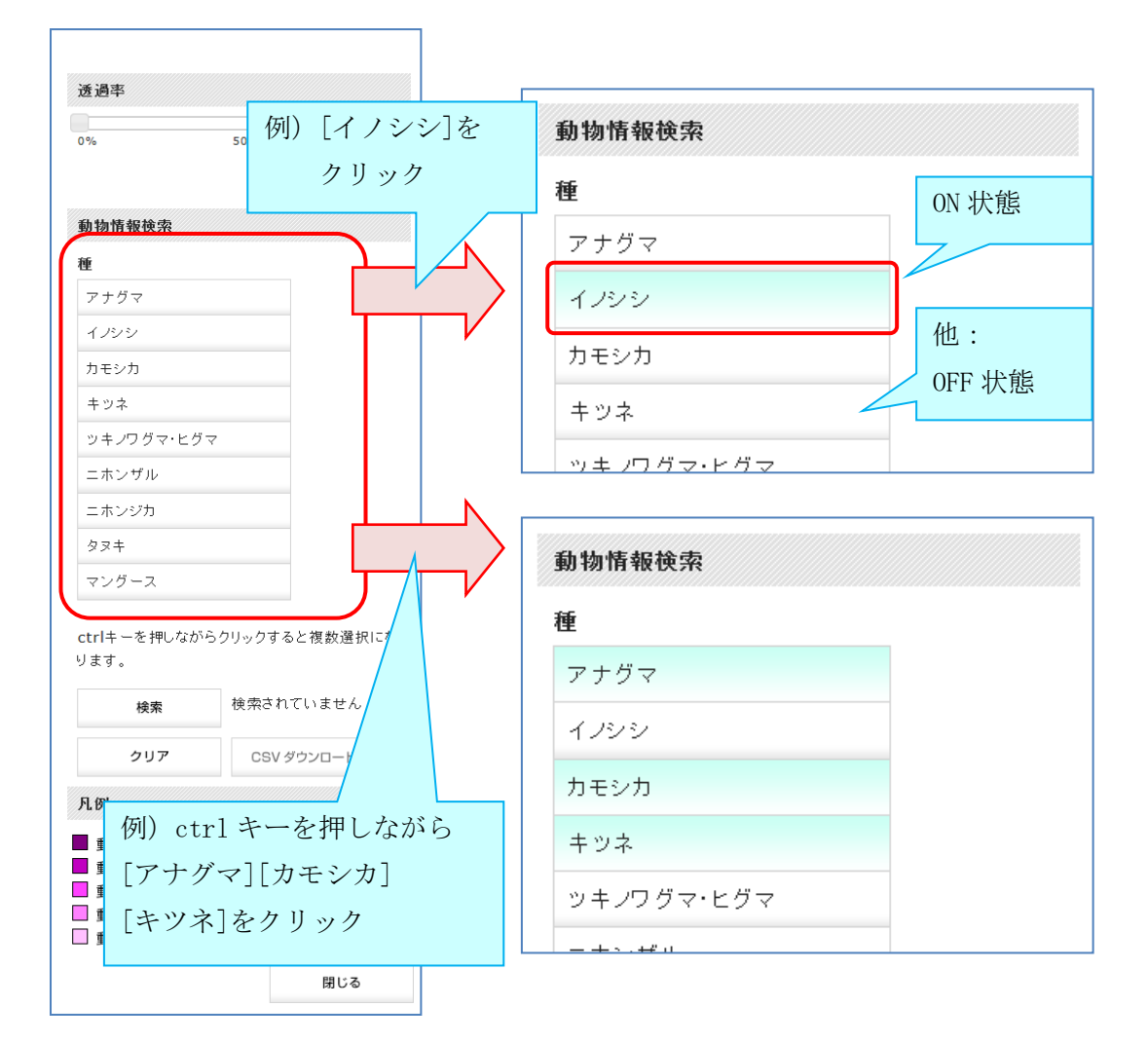

[検索]ボタンで検索を行い、結果を表示します。その地域でヒットした種数に応じて[凡例] 欄で示される色でレイヤが表示されます。

また、[クリア]ボタンをクリックすると、[種]ボタンが全て 0FF 状態となり、検索結果のレ イヤもクリアされます。

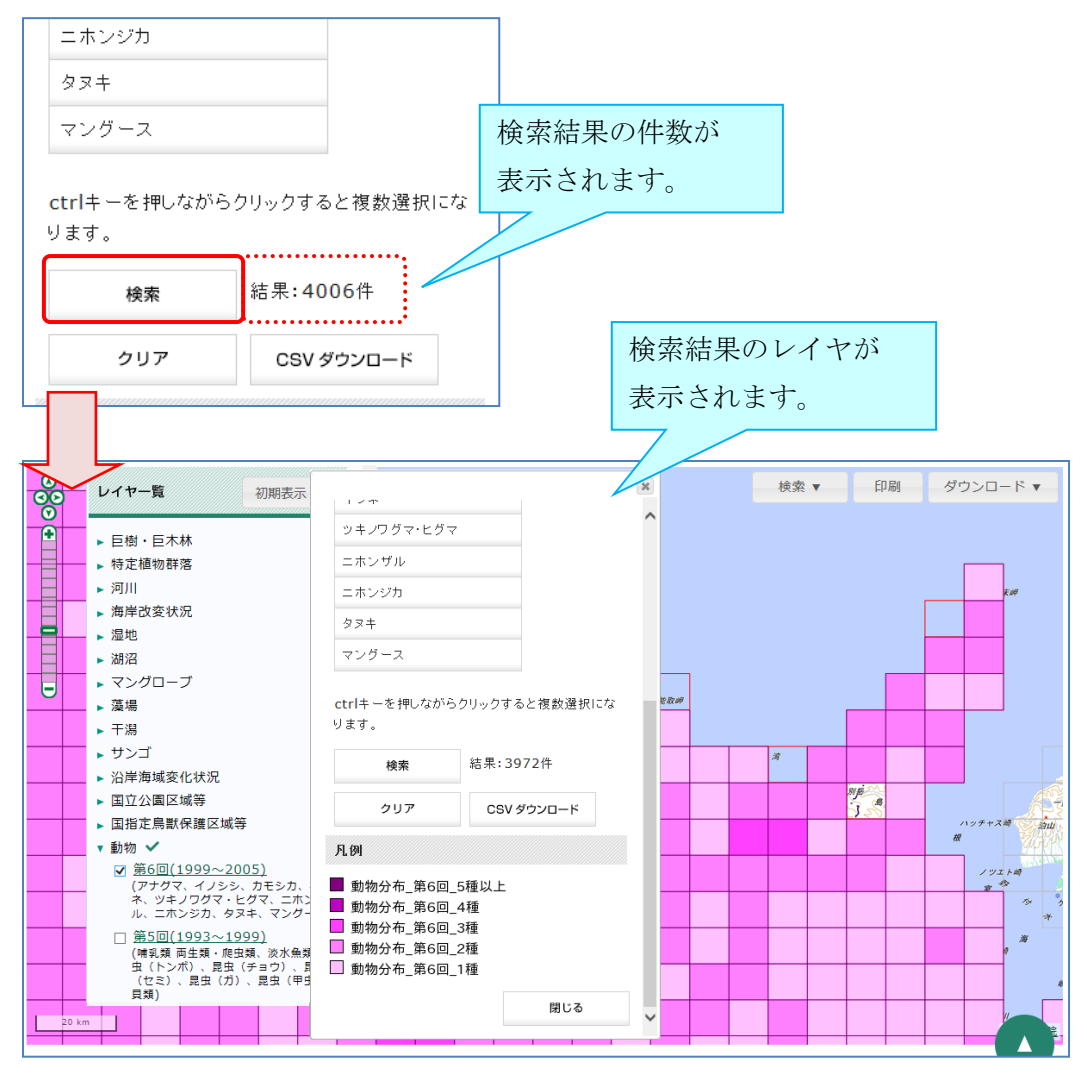

#### ②動物分布の検索(第2~5回)

[分類群]リストボックスから検索したい分類群を選択します。

続いて[種]のテキストボックスに検索対象種を入力してください。(カタカナー文字以上入力 すると、その文字を含む調査対象候補が示され、クリックによって入力を補完します。必要 に応じて活用してください。)

「あいまい検索」のチェックボックスにチェックを入れると、テキストボックスに入力され た文字を含む動物種すべてを検索対象にします。厳密に入力動物種のみを検索する場合はチ ェックを外してください。

また、[都道府県]及び[市区町村]リストボックスで、検索結果を絞り込むことも可能です。 なお、検索対象は5つまで設定できます。

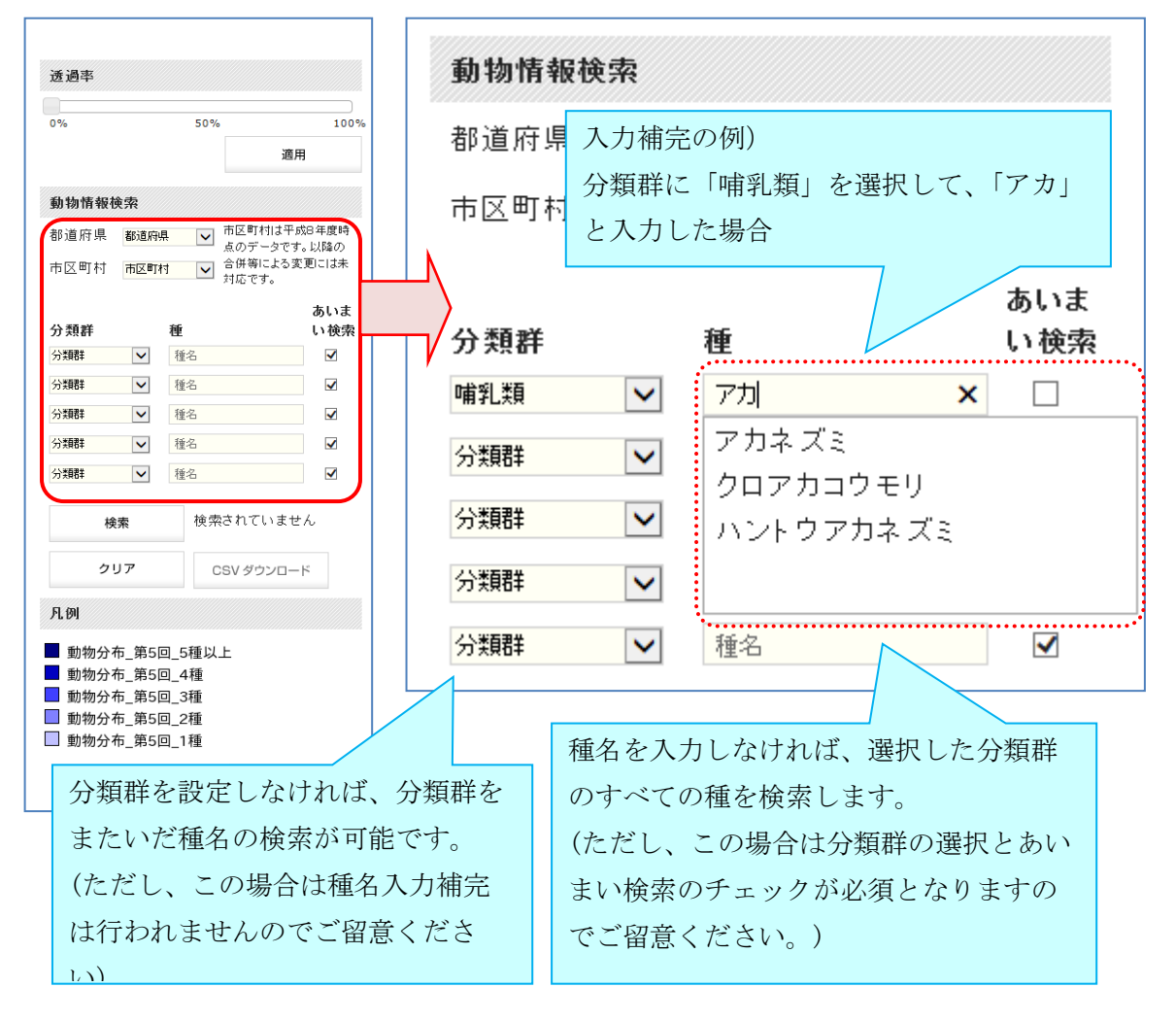

26

[検索]ボタンで検索を行い、結果を表示します。その地域でヒットした種数に応じて[凡例] 欄で示される色でレイヤが表示されます。

また、[クリア]ボタンをクリックすると、検索条件(「分類群」、「種名」、「あいまい検索」、 「都道府県・市区町村」)が全てクリアされ、検索結果のレイヤもクリアされます。

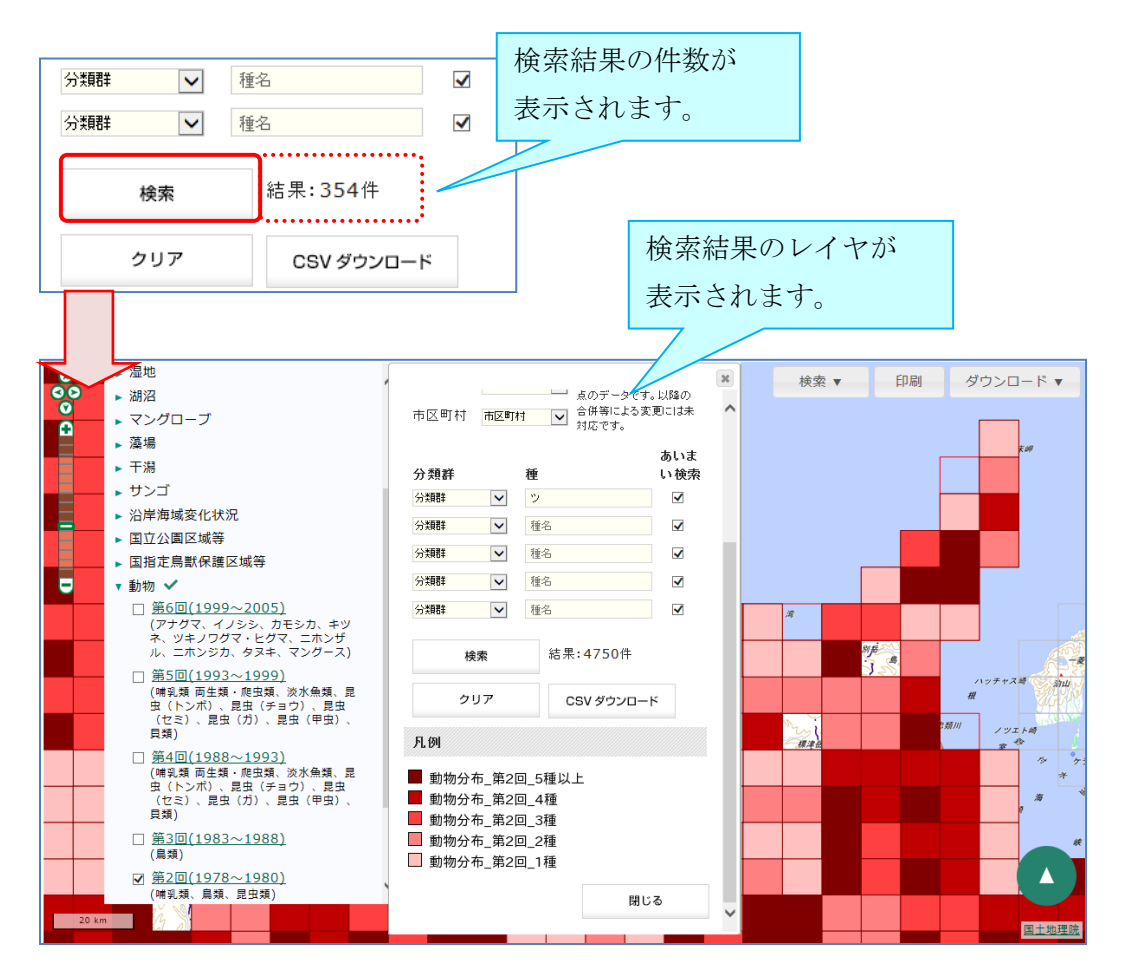

## 5-1-2.動物分布検索結果の CSV データダウンロード

検索手順については、「5-1-1.動物分布検索結果の表示」をご確認ください。 なお、レイヤー覧からの選択において、CSV ダウンロードではレイヤ表示する必要はないの で、調査回のチェックボックスはチェックしなくても問題ありません。

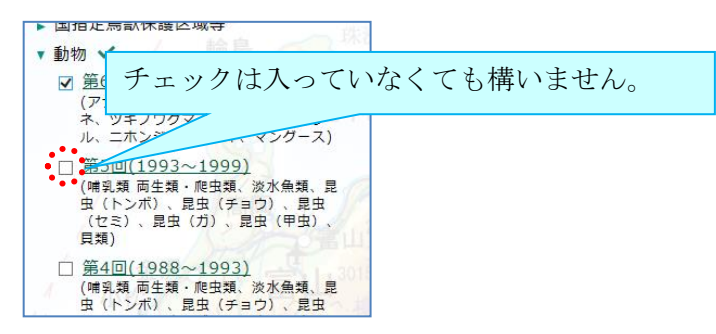

検索を実行すると、[CSV ダウンロード]ボタンが選択可能になりますので、クリックすると検索結果の CSV ファイルをダウンロードすることができます。

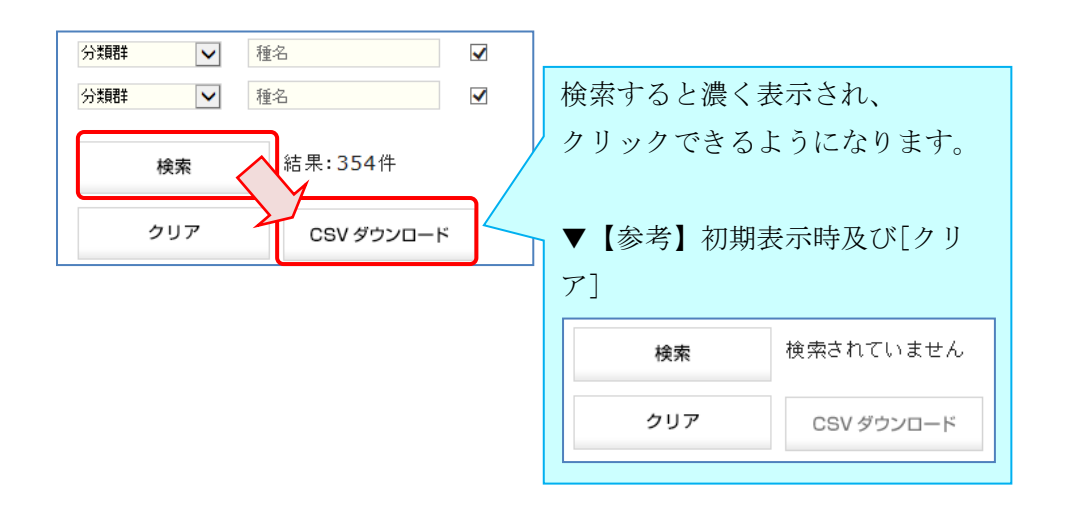

28

# 6. ダウンロード

### 6-1. Shape データダウンロード

Shape データをダウンロードします。

初めて、または、前回ダウンロードから1年以内にダウンロードされる方は、アンケート画面 が表示されるので回答をお願いします。アンケート入力後、[アンケートの収集に同意する]に チェックし、[GIS データダウンロード開始]をクリックしてください。

Shape データのダウンロードには、「①調査項目から地域別にダウンロードする方法」、「②地域から調査項目別にダウンロードする方法」の2つがあります。

#### ①調査項目から地域別にダウンロードする方法

自然環境調査 Web-GIS トップページ下部リンク先の[自然環境保全基礎調査 GIS データ (Shape) ダウンロード]を選択します。Shape データダウンロード画面に遷移するので、ダウ ンロードしたい調査項目をクリックすると、対象データがダウンロードされます。

| 0078600×1084        |                                                                                                    | 白ゲ環境収合                | et tek kon als |             |          |                       |                     |               |
|---------------------|----------------------------------------------------------------------------------------------------|-----------------------|----------------|-------------|----------|-----------------------|---------------------|---------------|
| ↓ GIS データ(KML)ダウンロー | بہ ل                                                                                                    | 日が環境保主<br>S データ(Shape | )ダウンロード        |             |          |                       |                     |               |
| 自然環境調査一覧            | Shapeデータダウ           ・自然環境保全基礎調査の結果の                                                                                                    | フンロード<br>Shapeファイルは   | 、調査項目別にダウ      | ワンロードす      | 「ることができま | ミす、ファイルサイズ            | が大きい                |               |
|                     | <ul> <li>(100MB以上) ものもありますので、ダウンロードの際にはご留意ください。</li> <li>国立公園・国指定鳥獣保護区区域等のShapeファイルはこちらからダウンロードできます。</li> <li>&lt; 国立公園&gt; &lt;国指定鳥獣保護区&gt;</li> <li>沿岸海域変化状況調査のShapeファイルはこちらからダウンロードできます。</li> <li>&lt; 沿岸海域変化状況調査&gt;</li> <li>※データ形式についてはごちらをご覧ください。</li> </ul> |                       |                |             |          |                       |                     |               |
|                     | 調査項目                                                                                                    | 調查回次                  | זכ             | マイル名 図      | 図形の内容    | ダウンロー                 | ۴                   |               |
|                     | 植生調査(1/50,000縮尺)                                                                                                    | 第2-3回                 | vg3            | 3 現         | 見存植生     | <u>都府県別・(</u><br>別一覧へ | <u>総合)振興局</u>       |               |
|                     |                                                                                                    | 第4回                   | vg4            | 4 種         | 直生改変地    |                       |                     |               |
|                     | 植生調査(1/5万)都府県別・(総合)振興局別                                                                                                    |                       |                |             |          |                       |                     |               |
|                     |                                                                                                    |                       |                |             |          |                       |                     |               |
|                     | 774                                                                                                    | イル容量 27~206MB         | ですのでご注意ください    |             | (ファイル容   | 量 5.5GB)              |                     |               |
|                     | 都府興居                                                                                                    | 府県別・(総合)振<br>司別       | シェイプ           | 都府県2<br>興局別 | 別・(総合)振  | シェイプ                  | 都府県別・(総合)振<br>興局別   | シェイプ          |
|                     | 約13<br>振り                                                                                                    | 路・根室(総合)<br>興局        | <u>ダウンロード</u>  | オホーン<br>局   | ツク総合振興   | ダウンロード                | 十勝・日高(総合)<br>振興局    | ダウンロード        |
|                     | 留面振興                                                                                                    | 隋・宗谷(総合)<br>戦局        | ダウンロード         | 上川・3局       | 空知総合振興   | <u>ダウンロード</u>         | 石狩・胆振・後志<br>(総合)振興局 | <u>ダウンロード</u> |

29

#### ②地域から調査項目別にダウンロードする方法

地図上をクリックすると、クリックした地点で地物(その地図で表現している内容全般)が存 在するレイヤの一覧が表示されたダイアログが表示されます。

このダイアログ上部の[当地域を含む GIS データダウンロード]リンクをクリックすると、選択した地点を含む Shape データが調査項目ごとに一覧表示された画面に遷移します。

遷移先画面の詳細については、「4-3. 植生調査データ表示」をご覧ください。

| <u>当地域を含むGI</u>                | <u>Sデータダウンロード</u> | 1                                                                                                    | ×                                  |                              |                             |
|--------------------------------|-------------------|----------------------------------------------------------------------------------------------------|------------------------------------|------------------------------|-----------------------------|
| (664542 知床)<br>国立公園_普通地域       |                   |                                                                                                    |                                    |                              |                             |
| 結果一覧                           | 1件見つた             | いりました                                                                                                    |                                    |                              |                             |
| 名称                             | 知床                |                                                                                                    |                                    |                              |                             |
| 地域区分                           | 普通地域              |                                                                                                    |                                    |                              |                             |
|                                | レイヤ概要             | 上ップ ・ 自然環境調査Web-GIS                                                                                                    | <ul> <li>調査情報 ダウンロー</li> </ul>     | ۲-                           |                             |
|                                |                   | 調査情報<br>ダウンロード                                                                                                    | 植生図(1/2.5万)<br>凡例表                 | 植生図(1/2.5万)<br>現地調査データ       | 植生図(1/2.5 万)<br>2 次メッシュ情報   |
|                                | <u> </u>          | 植生図画像ダウンロード                                                                                                    | GISデータ (Sha                        | ape) ダウンロード                  |                             |
| 当地域を含む                         | ▼<br>3ISデータダウンロード | <b>1/25,000 樹生園</b><br>「知床岬(しれとこみさき)」<br>・ <u>」PEGファイル</u><br>・ <u>PDFファイル</u>                                                                                                    | 調査区分<br>植生調査(1/50,0<br>植生調査(1/25,0 | 00)(御道府県) 湿地調                | <u>逝(都道府県)</u><br>(憲:(新道府県) |
| (664542 知)<br><del>レイヤ概要</del> | 床岬へ)!             | <ul> <li></li></ul>                                                                                                    | 2 特定植物群落调查                         | (創造白泉). 王淵源                  | i査(都道府県)                    |
| 結果一覧                           | 2件見つかりました         | (地図画像)を褒製して作成したものです。<br>(承認番号平16%液、第474号)<br>1/50,000 植生図                                                                                                    | 回川調査(修道府)                          | 10000000 955<br>10000000 955 | 調量(新運防薬)<br>「ローブ調査(都道府県)    |
| [1] 2次メッシ:                     | 1                 | 「知床岬(しれとこみさき)」<br>・ <u>IPEGファイル</u><br>・ <u>PDEファイル</u>                                                                                                    | 海岸改变状況調査                           | (都道府県)<br><u>沿岸湖</u>         | (城変化状況(都道府県)                |
| ■ 国立公園                         | 普通地域              | 20.1/50,000 #5.80<br>1/25,000 #5.80<br>1/25,000 #5 | 2                                  |                              |                             |
|                                |                   | データの説明 ▶ 様王回の歳尺で印刷するには ▶ 1/2.5万様生図GISデータについて 調査ブロック別凡引一覧表(Excel形<br>式)                                                                                                    |                                    |                              |                             |
|                                |                   | この2次メッシュに対応する、調査ブロック別<br>の凡当・戦気のダウンロード<br>・調査ブロック別凡尚一覧表<br>(2005Y10.XIs)                                                                                                    |                                    |                              |                             |
|                                |                   | 自然環境保全基礎的<br>GIS データ(KML)ダウ:                                                                                                    | 月査<br>ンロード                         | 自然環境頃<br>↓ GIS データ(Sha       | R全基礎調査<br>ape)ダウンロード        |
|                                |                   | 自然環境調查一                                                                                                    | -覧                                 | 植生                           | 調查概要                        |
|                                |                   |                                                                                                    | 全体表                                | 示に戻る                         |                             |
|                                |                   |                                                                                                    |                                    |                              |                             |

遷移先の調査情報ダウンロード画面の「GIS データ(Shape)ダウンロード」(①)から調査項 目別にダウンロードできます。Shape データは、選択した2次メッシュ及び該当する都道府県 内の調査データです。(リンクとなっていない調査項目は、該当地域で Shape データが存在し ないためダウンロードできません。)

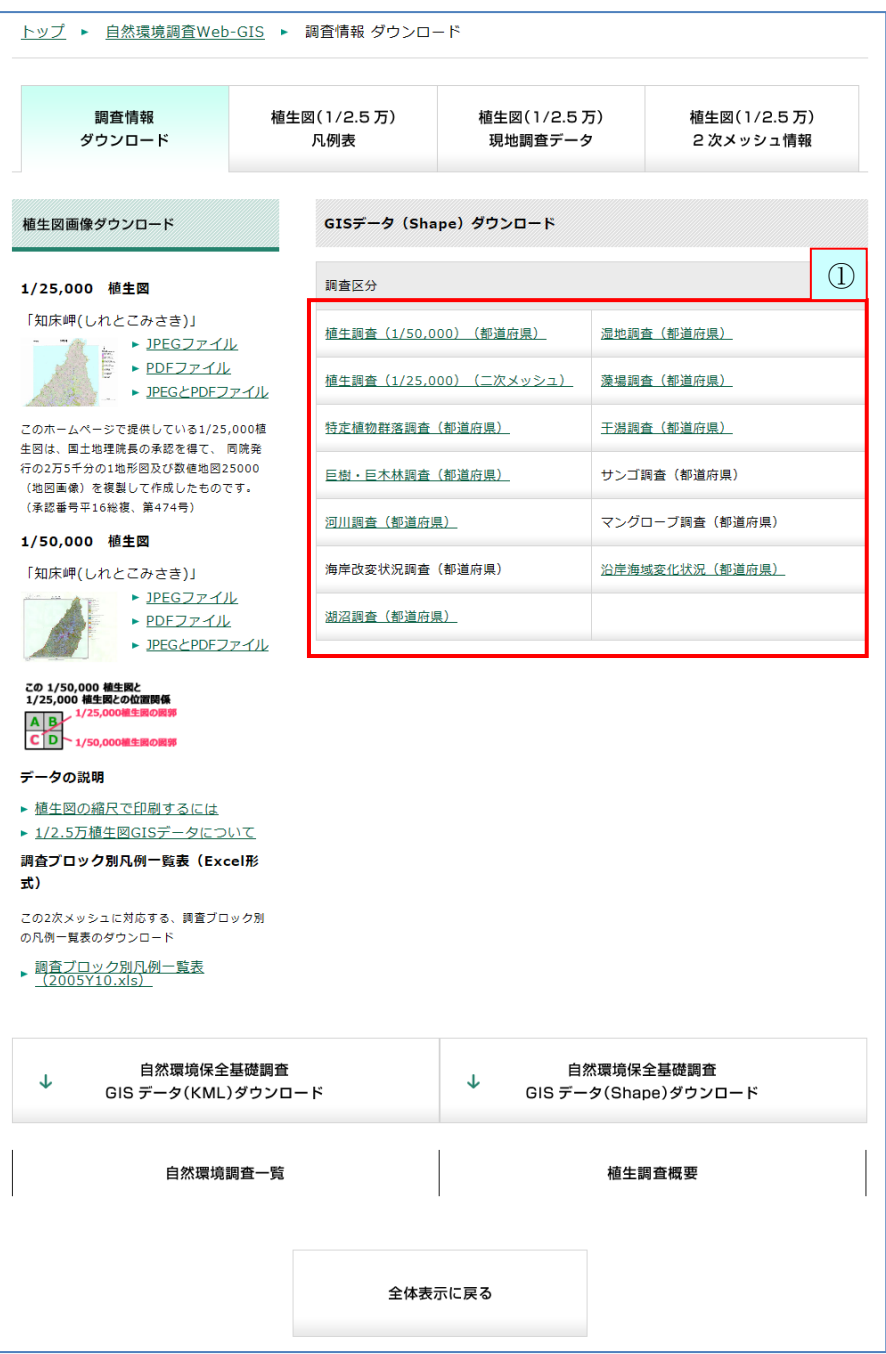

## 6-2. KML データダウンロード

KMLデータをダウンロードします。

自然環境調査 Web-GIS トップページ下部リンク先の[自然環境保全基礎調査 GIS データ

(KML) ダウンロード]を選択します。KML データダウンロード画面に遷移するので、ダウンロードしたい調査項目をクリックすると、対象データがダウンロードされます。

| 17.27<br>17.27<br>19.97%           |                                                                                                 |
|------------------------------------|-------------------------------------------------------------------------------------------------|
| ↓ 自然環境保全基礎調査<br>GIS データ(KML)ダウンロード | ↓ 自然環境保全基礎調査<br>GIS データ(Shape)ダウンロード                                                            |
| 自然環境調查一員                           | KMLデータダウンロード                                                                                    |
|                                    | 自然環境保全基礎調査成果のGISデータをKML形式でダウンロードして利用できます。<br>KMLViewerをお持ちの方は、閲覧することができます。                      |
|                                    | ↓ 自然環境情報 GIS データのダウンロード                                                                         |
|                                    | 閲覧できるデータの説明や凡例は以下よりダウンロードできます。                                                                  |
|                                    | <ul> <li>         ・ 閲覧できるデータの説明         ・第2回~5回植生図の凡例         ・第6回以降の植生図の凡例         </li> </ul> |
|                                    | ※第5回までと第6回以降の種生回は凡例が異なります。対応表は <u>こちら</u> のQ2を参照ください。                                           |
|                                    | 国立公園・国指定鳥獣保護区区域等のデータ(2010年末現在)はこちらから閲覧することができます。                                                |
|                                    | <ul> <li>▶ 国立公園区域・地種区分データダウンロード</li> <li>▶ 島獣保護区区域・区分データダウンロード</li> </ul>                       |

6-3. メタデータダウンロード

メタデータをダウンロードします。

自然環境調査 Web-GIS トップページ下部リンク先の[メタデータダウンロード]を選択しま す。メタデータダウンロード画面に遷移するので、ダウンロードしたいファイル形式をクリ ックします。

Shape 形式の場合、初めて、または、前回ダウンロードから1年以内にダウンロードされる方 は、アンケート画面が表示されるので回答をお願いします。アンケート入力後、[アンケート の収集に同意する]にチェックし、[GIS データダウンロード開始]をクリックしてください。

対象データがダウンロードされます。

| 0122)<br>17205<br>99-722           |                                                                              |  |  |
|------------------------------------|------------------------------------------------------------------------------|--|--|
| 自然環境保全基礎調査<br>↓ GIS データ(KML)ダウンロード | ↓ 自然環境保全基礎調査<br>GIS データ(Shape)ダウンロード                                         |  |  |
| 自然環境調查一覧                           | メタデータダウンロード                                                                  |  |  |
|                                    | メタデータダウンロード                                                                  |  |  |
|                                    | 第6回、7回植生調査の2次メッシュ情報                                                          |  |  |
|                                    | ▶ <u>Shape形式でダウンロード(ファイルサイズ0.3MB)</u><br>▶ <u>CSV形式でダウンロード(ファイルサイズ0.1MB)</u> |  |  |

### 6-4.動物分布検索結果の CSV データダウンロード

動物分布検索結果のCSVデータをダウンロードする方法については、「5-1-2.動物分布 検索結果のCSVデータダウンロード」をご確認ください。

#### 6-5. 植生図画像ダウンロード

「6-1. Shape データダウンロード」の「②地域から調査項目別にダウンロードする方法」 で説明した調査情報ダウンロード画面より、植生図画像をダウンロードします。 画面の詳細については、「4-3. 植生調査データ表示」をご覧ください。 選択した 2 次メッシュの 1/2.5 万植生図(①)及び 1/5 万植生図(②)の画像をダウンロー ドできます。また、調査ブロック別凡例一覧表(③)もダウンロードできます。

| <u>トップ</u> ▶ <u>自然環境調査Web-GIS</u> ▶ 調査情報 ダウンロード                 |                          |                                   |                              |  |  |
|-----------------------------------------------------------------|--------------------------|-----------------------------------|------------------------------|--|--|
| 調査情報<br>ダウンロード                                                  | 植生図(1/2.5 万)<br>凡例表      | 植生図(1/2.5 J<br>現地調査データ            | 5) 植生図(1/2.5万)<br>7 2次メッシュ情報 |  |  |
| 植生図画像ダウンロード                                                     | GISデータ(Sh                | ape)ダウンロード                        |                              |  |  |
| 1/25,000 植生図                                                    | 調査区分                     |                                   |                              |  |  |
| [知床岬(しわとこみさき)]<br>                                              | ▲<br>植生調査(1/50,          | 000)(都道府県)                        | 湿地調査(都道府県)                   |  |  |
| PDFファイル PJPEGとPDFフ                                              | :<br><u> 拒生調査(1/25</u> , | 福生調査(1/25,000)(二次メッシュ) 藻場調査(都道府県) |                              |  |  |
| このホームページで提供している1/25,                                            | .000植 特定植物群落調查           | (都道府県)                            | 王潟調査(都道府県)                   |  |  |
| 生凶は、国上地理院長の原総を得て、「<br>行の2万5千分の1地形図及び数値地図2<br>(地図画像)を複製して作成したもので | 5000<br>三樹・巨木林調査         | (都道府県)                            | サンゴ調査(都道府県)                  |  |  |
| (承認番号平16総複、第474号)<br>1/50,000 植生図                               | 河川調査(都道府                 | [県)                               | マングローブ調査(都道府県)               |  |  |
| [知床岬(しれとこみさき)]                                                  | (2) 海岸改変状況調査             | (都道府県)                            | <u>沿岸海域変化状況(都道府県)</u>        |  |  |
| <u>JPEGファイル</u> PDFファイル      PDFファイル      JPEGとPDFフ             | L<br>:<br>:<br>アイル       | 県)                                |                              |  |  |
|                                                                 | eife<br>3                |                                   |                              |  |  |
| 調査フロック別八樹一覧表<br>(2005Y10.xls)<br>↓ 自然環境保全<br>GIS データ(KML)       | 基礎調査<br>/ダウンロード          | ↓                                 | K環境保全基礎調査<br>タ(Shape)ダウンロード  |  |  |
|                                                                 | · •                      |                                   | ••••                         |  |  |
| 自然環境                                                            | 周査一覧                     |                                   | 植生調查概要                       |  |  |
|                                                                 | 全体表                      | 「示に戻る                             |                              |  |  |

#### 34

## 7. 印刷

## 7 一 1. 地図印刷

地図を印刷します。

[印刷]ボタンをクリックします。

ダイアログが表示されるので、地図に表示させる項目と用紙サイズを選択します。

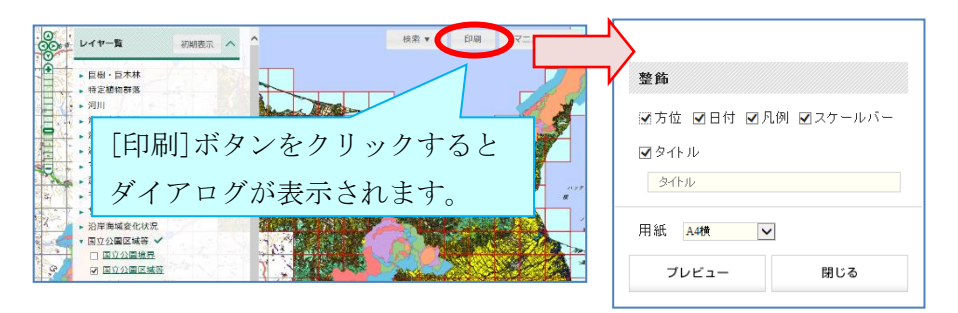

[プレビュー]をクリックし、印刷イメージを確認します。

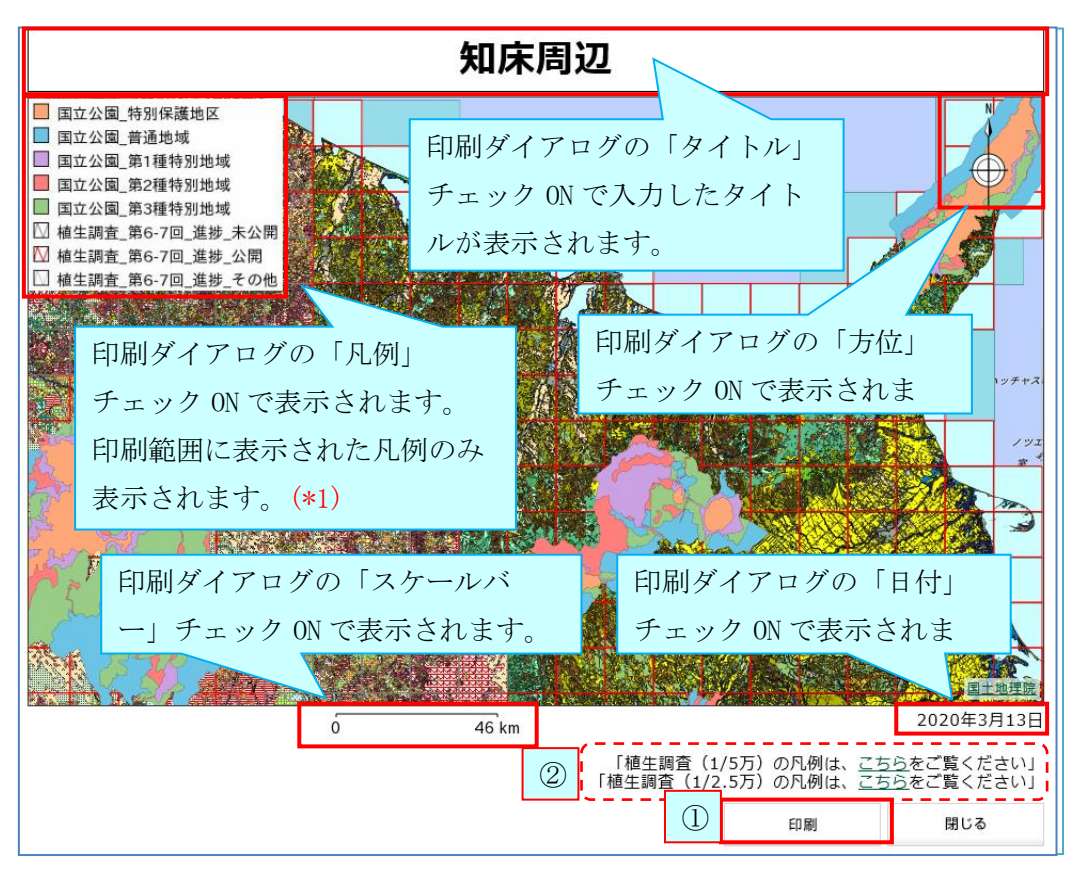

[印刷]ボタン(①)をクリックすると印刷されます。

この[印刷]ボタンでは、[プレビュー]で調整した印刷イメージをブラウザに渡し、印刷しま す。用紙サイズ・用紙の向き等[プレビュー]での設定とブラウザ側の設定が異なる場合、意 図した印刷がされない場合があるのでご留意ください。

\*1) 植生調査(1/5万)、(1/2.5万)の凡例は、プレビューエリア下のリンク(2)から確認 できます。(植生調査(1/5万)は印刷範囲に関係なくすべての凡例、植生調査(1/2.5万)は 表示された2次メッシュ範囲に含まれるすべての凡例を別ページにて表示します。) なお、このリンクは植生調査レイヤを表示中のみ表示されます。

## 7-2. PDF 印刷

お使いのパソコンがプリンターに接続できない場合には、以下の方法で Web ページを PDF ファイルに出力することも可能です。

#### ①PDF 印刷機能を持つ Web ブラウザの利用

Web ブラウザの中には、元から Web ページを PDF ファイルとして出力することができるものが 存在します。

例:Google Chrome

([送信先]から「PDFに保存」を選択することができます。)

# 8. 公開用植生図の外部参照方法

## 8-1. タイル画像の仕様

タイル化データとして作成している植生図データを外部から参照する方法を説明します。 タイル化植生図データは次の命名規則に従って、公開しています。

 $\label{eq:http://gis.biodic.go.jp/webgis/files/{data}/tile/{kind}/{z}/{x}/{y}.png$ 

| {data} | {kind} | {z}の範囲 | 備考                       |
|--------|--------|--------|--------------------------|
| vg     | vg     | 4~14   | 第 2~5 回植生図               |
|        | vg3    | 4~14   | 第 2~3 回植生図               |
|        | vg4    | 4~14   | 第4回植生図(差分)               |
|        | vg5    | 4~14   | 第5回植生図(差分)               |
|        | vgn    | 4~14   | 第 2~5 回植生図を基にした自然度区分図    |
| vg67   | vg67   | 4~14   | 第6、7回植生図(調査済み範囲)         |
|        | vg67c  | 4~14   | 第6、7回植生図を基にした植生帯、自然・代償植生 |

公開しているデータの、各パラメータは次の表の通りです。